# **REMIT UMM**

**User Manual** 

December 2020

# N O R D P O O L

| Version | Date              | Summary of Changes                                                                    |
|---------|-------------------|---------------------------------------------------------------------------------------|
| 1.0     | December 01, 2016 | Initial version for new REMIT UMM application released 14 <sup>th</sup> December 2016 |
| 1.1     | February 2017     | Updated for REMIT UMM V2 release                                                      |
| 1.2     | December 2019     | Update for REMIT UMM 3.0.0 release                                                    |
| 1.3     | May 2020          | Update for REMIT UMM 3.1.0 release                                                    |
| 1.4     | December 2020     | Update for REMIT UMM 3.2.0 release                                                    |

# N O R D P O O L

### 1) TABLE OF CONTENTS

| 1                | Getting Started7                                     |
|------------------|------------------------------------------------------|
| 1.1              | What is REMIT UMM?7                                  |
| 1.2              | How do I access the system?7                         |
| 1.3              | How to register to become a Publisher in REMIT UMM?7 |
| 2                | Regulations                                          |
| 2.1              | REMIT article 4 – insider information disclosure     |
| 2.2              | Transparency Service reporting to ENTSO-E8           |
| 3                | Service Subscription9                                |
| 3.1              | REMIT Article 4 forwarding data to ACER9             |
| 3.2              | Transparency Regulation forwarding data to ENTSO-E10 |
| 4                | View Published information10                         |
| 4.1              | Message List 10                                      |
| 4.2              | View information in local time11                     |
| 4.3              | Message Details 11                                   |
| 4.4              | Message Status 12                                    |
| 4.5              | Filter messages 12                                   |
| 4.6              | Copy link of filter setting                          |
| 4.7              | Sort messages 14                                     |
| 4.8              | Free text search 15                                  |
| 4.9              | Unavailability information from other sources15      |
| 4.10             | 0 RSS notification 16                                |
| 4.10             | 0.1 RSS feeds                                        |
| 4.10             | 0.2 Levels of RSS feeds 16                           |
| 4.10             | 0.3 Set up email notification using RSS feed         |
| 4.1 <sup>-</sup> | 1 URLs to messages                                   |
| 4.12             | 2 Graphical View 17                                  |
| 4.12             | 2.1 PRODUCTION/CONSUMPTION GRAPH                     |

| 4.12. | 2 TRANSMISSION GRAPH                         | 18 |
|-------|----------------------------------------------|----|
| 4.12. | 3 PRODUCTION/CONSUMPTION/TRANSMISSION GANTT  | 18 |
| 5 U   | ser management                               | 19 |
| 5.1   | General                                      | 19 |
| 5.2   | User Profile                                 | 19 |
| 5.3   | Default Value management                     | 20 |
| 5.4   | Publisher vs. Market Participant             | 20 |
| 5.5   | Log on as Publisher                          | 21 |
| 5.6   | Add/delete/modify users                      | 21 |
| 5.7   | Resetting passwords                          | 21 |
| 6 P   | ublish market information                    | 21 |
| 6.1   | New urgent market message                    | 22 |
| 6.2   | UMM-series                                   | 22 |
| 6.3   | Field explanation                            | 22 |
| 6.4   | Publish new messages                         | 24 |
| 6.4.1 | Reporting information in local time          | 24 |
| 6.4.2 | Production Unavailability                    | 25 |
| 6.4.3 | Consumption Unavailability                   | 25 |
| 6.4.4 | Transmission Unavailability                  | 26 |
| 6.4.5 | Other Market Information                     | 27 |
| 6.4.6 | Reporting on Multiple time periods           | 28 |
| 6.4.7 | Overlapping messages                         | 29 |
| 6.5   | Infrastructure – Default values              | 30 |
| 6.5.1 | Default values                               | 30 |
| 6.5.2 | Create new default values for a station      | 30 |
| 6.5.3 | Modify existing default values for a station | 30 |
| 6.6   | Update or cancel a published message         | 31 |
| 6.7   | Using Draft functionality                    | 31 |
| 6.7.1 | Create a draft                               | 32 |

| 6.7.2 | 2 Publish message from existing draft                     | 32 |
|-------|-----------------------------------------------------------|----|
| 6.7.3 | 3 Update a draft message                                  | 32 |
| 6.7.4 | Delete a draft                                            | 32 |
| 7ι    | JMM use cases                                             | 33 |
| 7.1   | Updating the UMM-series                                   | 33 |
| 7.2   | Event Start                                               | 33 |
| 7.3   | Event Stop                                                | 33 |
| 7.4   | Available capacity                                        | 33 |
| 7.5   | Cancelling events                                         | 33 |
| 7.6   | Remarks                                                   | 34 |
| 7.7   | Incorrect UMM was published                               | 34 |
| 7.8   | publish on Production- or Generation unit level           | 34 |
| 7.8.1 | Generation units < 100 MW                                 | 34 |
| 7.8.2 | 2 Generation units > 100 MW                               | 35 |
| 7.9   | Wind offshore outages                                     | 35 |
| 7.9.1 | Outage on the wind offshore facility – Production company | 35 |
| 7.9.2 | 2 Offshore cable failure - TSO                            | 35 |
| 7.10  | Publish UMM for Special cases                             | 36 |
| 7.10  | .1 Some special situations                                | 36 |
| 8 L   | JMM data access & API's                                   | 37 |
| 8.1   | API                                                       | 37 |
| 8.2   | XML                                                       | 37 |
| 9 F   | requently asked questions                                 | 37 |
| 10    | Regulatory advice and assistance                          | 39 |
| 11    | Emergency procedures                                      | 39 |
| 12    | Contact details Nord Pool                                 | 39 |
| 13    | Appendix A                                                | 40 |

### 1 GETTING STARTED

### 1.1 WHAT IS REMIT UMM?

REMIT UMM is Nord Pool's solution for Market Participants to disclose market information according to European regulations. The system offers simple publication of production, consumption and transmission outages along with other relevant market information.

Accessing the REMIT UMM platform to view and search for published market information is free and available to anyone.

For Publishers REMIT UMM offers the regulatory reporting services of REMIT article 4 and Transparency Regulation. Both reporting services can be subscribed individually by companies registered for REMIT UMM.

Any company using REMIT UMM system for publishing or reading information must consent and abide by the <u>Terms and conditions</u>.

### 1.2 HOW DO I ACCESS THE SYSTEM?

REMIT UMM is fully web based and accessed from the following URL:

https://umm.nordpoolgroup.com/

# 1.3 HOW TO REGISTER TO BECOME A PUBLISHER IN REMIT UMM?

Please visit <u>Nord Pool web page</u> or contact support for further information how to register for REMIT UMM or contact support:

• <u>support@nordpoolgroup.com</u>

### 2 **REGULATIONS**

REMIT UMM is designed to meet European regulations on information disclosure for the energy market including <u>REMIT article 4</u> and <u>EU Transparency Regulation</u>. Reporting your urgent market messages through REMIT UMM gives you confidence that your messages are delivered to the market quickly, clearly and in compliance with fundamental market regulations.

#### 2.1 REMIT ARTICLE 4 – INSIDER INFORMATION DISCLOSURE

Regulation on Wholesale Energy Market Integrity and Transparency <u>Regulation (EU) No</u> <u>1227/2011</u> (REMIT) is an EU regulation designed to increase the transparency and stability of the European energy markets while combating insider trading and market manipulation. REMIT was adopted in the European Union in 2011. Part of the regulation went into immediate effect in all EU member states, with some obligations around registration and transaction reporting only coming into effect once the REMIT Implementing Acts have been passed. The EU agency ACER has been tasked with the supervision and regulation of energy markets in accordance with REMIT.

According to Article 10(2) of the <u>Implementing Regulation</u> the reporting obligation of inside information is with the market participant having also the obligation to publicly disclose inside information under Article 4(1) of REMIT.

Detailed guidance what to publish under REMIT is described in <u>ACER Guidance on the</u> <u>application of REMIT. 5th Edition</u>.

The Agency for the Cooperation of Energy Regulators (ACER), monitor the reporting regime and to ensure greater transparency in markets by helping to reduce the risk of manipulation.

Whilst the overall reporting obligation remains with the market participant, according to Article 10(1) of the Implementing Regulation the market participant can use third party service providers like Nord Pool's REMIT UMM system for this purpose.

As of 1<sup>st</sup> January 2017, it is mandatory to provide ACER with published insider information related to outages of electrical and gas facilities through ACER specific RSS web feeds.

National Regulatory Authorities (NRAs) are responsible for monitoring that inside information published for article 4 is according to the requirements in REMIT.

#### 2.2 TRANSPARENCY SERVICE REPORTING TO ENTSO-E

The <u>EU Regulation No. 543/2013</u> (Transparency Regulation) refers to submission and publication of data in electricity markets. The regulation requires fundamental market data to be published on a central transparency platform, making the data available to the public, free of charge implemented by the European Network of Transmission System Operators (ENTSO-E), hence referred to as the ENTSO-E platform. From 5<sup>th</sup> January 2015 producers, consumers and Transmission System Operators (TSOs) are

required, as *primary owners of data* under the Transparency Regulation, to submit information on changes in the actual and planned availability of their facilities.

- Consumption units
  - Article 7.1.a Planned unavailability consumption unit
  - Article 7.1.b: Changes to actual availability of consumption unit
- Transmission infrastructure
  - Article 10.1.a: Planned unavailability cross-zonal capacity
  - Article 10.1.b: Changes to actual availability of cross-zonal capacity
  - Article 10.1.c: Changes to actual availability to off-shore grid infrastructure that reduce power feed-in by 100 MW
  - Article 11.1.a: Forecasted transmission capacity
- Production units and generation units
  - Article 15.1.a: Planned unavailability of generation unit
  - Article 15.1.b: Changes to actual availability of generation unit
  - Article 15.1.c: Planned unavailability of production units
  - Article 15.1.d: Changes to actual availability of production units

The National Regulatory Authorities (NRAs) are responsible for monitoring that information published for the Transparency Regulation is in line with the requirements set out in Transparency Regulation.

### 3 SERVICE SUBSCRIPTION

As a user of REMIT UMM, it is possible to subscribe the two reporting services individually. This means that a company can register for only REMIT article 4 reporting, only Transparency Regulation <sup>1</sup> reporting or both services. Depending on regional differences, the setup may differ. In Estonia and Lithuania, Nord Pool performs the Transparency Reporting to ENTSO-E on behalf of TSO's through the REMIT UMM system as designated service. In other regions, this service is included in Nord Pool membership fee or market participants may subscribe individually for Nord Pool's Transparency Reporting service in REMIT UMM.

Service subscription is set per *Publishing Company*. All individual users the Publishing Company will have the same publication rights and service subscriptions defined.

### 3.1 REMIT ARTICLE 4 FORWARDING DATA TO ACER

As a Publishing Company with a REMIT article 4 subscription all your Urgent Market Messages (UMMs) that you publish will automatically be reported to the ACER's REMIT platform in correct format.

<sup>&</sup>lt;sup>1</sup> Data defined in 2.2 is sent to ENTSO-E. Please note that Other Market information is not a part of Transparency Regulation, and therefore not sent to ENTSO-E. Remarks filed is a data field that is not expected by ENTSO-E and therefore not forwarded to ENTSO-E.

When publishing an UMM, the Publishing Company is required to state one or multiple registered ACER Market Participant(s) to fulfil the reporting requirements. The Publishing company can select either its own ACER registration or a 3<sup>rd</sup> Party if publishing is made on behalf of another company with obligations to disclose insider information.

The system automatically validates in terms of format that the data in mandatory fields have been entered correctly.

# 3.2 TRANSPARENCY REGULATION FORWARDING DATA TO ENTSO-E

Nord Pool can be selected as service provider for primary owners of data, according to Transparency Regulation, to forward data published in the UMM system to the European Transparency (ENTSO-E) platform. The service can be set up for any European primary owner of data where local TSO approval has been granted. Nord Pool aims to also become an approved third-party data provider in other countries. Please contact support@nordpoolgroup.com to get an updated overview.

Nord Pool delivers the ENTSO-E reporting service for submission of data directly from the UMM system to the European Transparency platform. The service allows *primary owners of data*, that are also users of the UMM system, to publish the information subject to the Transparency Regulation as set out in article 7.1, 10.1, 11.1.a and 15.1. Companies publishing information on Nord Pool's UMM platform are consenting to Nord Pool to send this information to the ENTSO-E platform as stated in the <u>Terms and conditions</u>.

### 4 VIEW PUBLISHED INFORMATION

#### 4.1 MESSAGE LIST

Opening REMIT UMM system will automatically open the message list where published messages are listed with newest message at the top.

The message list view is divided in the filter settings area to the left and the main area which shows the published UMMs based on applied filters.

The columns in message list are sortable by clicking on the column title. As default, the UMMs in message list view are sorted on publication time in the rightmost column.

If a new message is published in the UMM platform, while the message list is open on a user's screen, a count of new messages is displayed next to the "Refresh" button

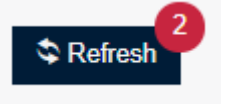

| POOL REMIT UMM                                  | I                                           |                                |                      |                      |                       |                     |                       |                       |                                           | 1           | 2:11 CEST 🕐 Login                                                                 |
|-------------------------------------------------|---------------------------------------------|--------------------------------|----------------------|----------------------|-----------------------|---------------------|-----------------------|-----------------------|-------------------------------------------|-------------|-----------------------------------------------------------------------------------|
| MESSAGES                                        | 420 Messages 🔊                              | ÷                              |                      |                      |                       |                     |                       |                       |                                           | List Grap   | h Gantt 🗣 Refresh                                                                 |
| Publication date                                | Event                                       | Infrastructure ©               | Available ©          | Unavailable 0        | Event Start Ø         | Event Stop ©        | Duration              | Fuel Type             | Assets                                    | Published * | Remarks                                                                           |
| All III                                         | Unavailability of electr<br>Production      | Tysso 2                        | 110 MW               | 110 MW               | from 08.05.2019 18:00 | 10 09.05.2019 18:00 | 1 day                 | Hydro Water Reservoir |                                           | 11:01:36    | See new UMM -<br>https://umm.nordpooigrou<br>49c9-4c2e-a903-                      |
| Next 7 Days 🖬<br>All Areas 🗸                    | Unavailability of electr<br>Production      | NO2<br>Tysso 2 - 02            | 0 MW                 | 110 MW               | from 09.05.2019 11:00 | 10 16.05.2019 18:00 | 7 days<br>7 hours     | Hydro Water Reservoir |                                           | 11.00.44    | G1 on separate UMM.                                                               |
| All Statuses V<br>All Types of Unavailabi V     | Unavailability of electr<br>Production      | CHP-1                          | 0 MW                 | 68 MW                | from 04.05.2019 00:00 | 10 11.05.2019 00:00 | 7 days                | Fossil Gas            |                                           | 11:00:09    |                                                                                   |
| All Stations V<br>All Fuel Types V              | Unavailability of electr<br>Transmission    | M NO1 → M NO2<br>M NO2 → M NO1 | 300 MW<br>1500 MW    | 1000 M/V<br>1300 M/V | from 06.05.2019 15.52 | to 11.05.2019 23.59 | 5 days<br>8 hours     |                       | 420KVILLDAL-RJUKAN<br>420TVEITEN-HASLE    | 10.48.22    | Updated event stop for<br>Kvilidal-Rjukan. Failure in<br>combination with planned |
| All Publishers ~                                | Unavailability of electr<br>Production      | Tysso 2 - 01                   | 0 MW                 | 110 MW               | from 09.05.2019 10:36 | 10 09.05.2019 14:00 | 3 hours<br>24 minutes | Hydro Water Reservoir |                                           | 10:40:35    | new event stop time.                                                              |
| All Message Categories v<br>All Message Types v | Other market informat<br>Market Information | M NO1                          |                      |                      | from 15.05.2019 08:00 |                     |                       |                       |                                           | 10:37:51    | Vamma G12. Expected<br>startup of new generation<br>unit. 135 MW installed        |
| Reason or remarks                               | Unavailability of electr<br>Transmission    | NO4 → SE1<br>SE1 → MO4         | 400 M///<br>150 M/// | 300 MW<br>450 MW     | from 13.05.2019 07:00 | to 16.05.2019 19:00 | 3 days<br>12 hours    |                       | 4200FOTEN-KOBBELV<br>M 220 Nedre RøssågaT | 10.28.03    | Updated capacity NO4+SE2                                                          |
| Clear All 🗙                                     | Unavailability of electr<br>Production      | NO2<br>Kvildal - 03            | 0 MW                 | 310 MW               | from 09.05.2019 10:00 | 10 16.05.2019 15:00 | 7 days<br>5 hours     | Hydro Water Reservoir |                                           | 09.39.07    |                                                                                   |

### 4.2 VIEW INFORMATION IN LOCAL TIME

This functionality enables reporting and viewing information in our UMM UI.

Time zone can easily be changed by:

- Clicking the time in the top right corner and selecting the desired time zone from the dropdown.
- Save the setting by clicking **Save** in the pop-up box.
- The application will be reloaded to apply the new time zone selection.
- The time zone selection is saved in the browser cache, meaning that if the same browser is used, the selected time zone will remain in use.
- Login is not required to utilize the functionality, nor is the selection tied to any logged in user.
- This functionality is only available in the UMM UI, and not in the UMM API.

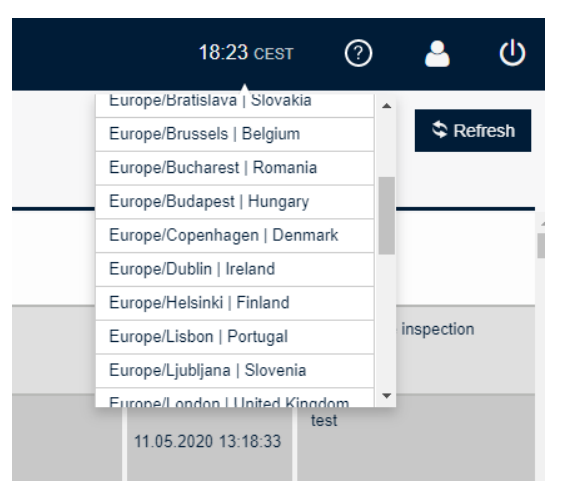

#### 4.3 MESSAGE DETAILS

From message list, user can view the details of a single message by clicking on the message row.

- Assets if the message includes a specified grid component or tie-line this is seen under Assets.
- Related Messages the complete UMM-series is shown if more than one version of the UMM exists.
- Messages from same connection (station) UMMs from the same station or connection but also including other reported events.
- Market participants The company that published the message and the related market participant company or companies.
- ACER message IDs The identifier given to the message, when published in the RSS feed exposed to ACER

| NOR REMIT UM | N                                                                                  |                     |             |                     |                 |                        |                    |                |                        |           |                                                                   | 12:18 CEST                    | ⑦ Login          |  |
|--------------|------------------------------------------------------------------------------------|---------------------|-------------|---------------------|-----------------|------------------------|--------------------|----------------|------------------------|-----------|-------------------------------------------------------------------|-------------------------------|------------------|--|
| MESSAGES     | Unavailability of electronic DK1 → N02, N02 → DK1                                  | ctricity facilities | : Transmiss | ion 🔊               |                 |                        |                    |                |                        |           |                                                                   |                               |                  |  |
|              | Published                                                                          | Event Start         |             | Event Stop          | Duration        | Type of Unavailability | Reason Code        | Reason for the | Unavailability         |           | Remarks                                                           |                               |                  |  |
|              | 29.03.2019 12.24.18 From 29.03.2019 03.00 16.29.03.2019 13.0<br>Transmission Units |                     |             | to 29.03.2019 13.00 | 10 hours        | Unplanned              | Falure             | Unplanned out  | age on vital component |           | New back in operation time                                        |                               |                  |  |
|              | Unit Name                                                                          | Unit EIC            | Area        |                     | installe        | 1 Capacity             | Available Capacity |                | Unavailable Capacity   | Fuel Type | Power Feed-In                                                     | From                          | То               |  |
|              | DK1 - NO2                                                                          |                     | DK1 -       | MO2                 |                 | 1632 1////             |                    | 481 MW         | 1151 MW                |           |                                                                   | 29.03.2019 03:00              | 29.03.2019 13:00 |  |
|              | NO2 -> DK1                                                                         |                     | NO2 -       | DK1                 |                 | 1632 1/1//             |                    | 481 MW 1151 MW |                        |           |                                                                   | 29.03.2019 03:00              | 29.03.2019 13:00 |  |
|              | Assets                                                                             |                     |             | Market              | et Participants |                        |                    |                | essages                |           | Messages from the same connection(s)                              |                               |                  |  |
|              | 10T-DK-NO-00001F : Skap                                                            | errak 1             |             | Publisher           |                 |                        |                    | 29.03.2019 12  | 24 (currently viewing) |           | Planned, Foreseen maintenance                                     | 01.05.2019 17:36              |                  |  |
|              | 101-DK-NO-00002D : Skibg                                                           | епак 2              |             | Energinet           |                 |                        |                    | 29.03.2019.08  | 21<br>57               |           | Unplanned, Failure : 30.04.2019 :                                 | 0.32                          |                  |  |
|              |                                                                                    |                     |             | Market Pt           | Elevelement     | - A/R                  |                    | 20.03.2010.03  | 9 <b>3</b>             |           | from 29.04.2019 09:31 to 30.04.2                                  | 019 21:00                     |                  |  |
|              |                                                                                    |                     |             |                     |                 |                        |                    |                |                        |           | from 25.03.2019 07:00 to 21.05.2                                  | 26.04.2019 17:39<br>319 08:00 |                  |  |
|              |                                                                                    |                     |             |                     |                 |                        |                    |                |                        |           | Unplanned, Failure : 26.04.2019<br>on 26.04.2019 16:01 - 17:35    | 7:35                          |                  |  |
|              |                                                                                    |                     |             |                     |                 |                        |                    |                |                        |           | Planned, Foreseen maintenance<br>from 06.05.2019 07:00 to 09.05.2 | 25.04.2019 14:20<br>019 20:00 |                  |  |
|              |                                                                                    |                     |             |                     |                 |                        |                    |                |                        |           |                                                                   |                               |                  |  |

#### 4.4 MESSAGE STATUS

Published UMMs have three different statuses:

- Active all published messages with event time in future or in the past
- Cancelled messages that have been withdrawn and cancelled by its Publisher
- Outdated messages where there exists a more recent version

| Outdated                                                                                                    |                                                                                                    |                                                                                                    |                                                                              |                                                                                                |                                                     |                                                                                                    |                                                                                                    |                                                                             |                                                |                          |                       |
|----------------------------------------------------------------------------------------------------|----------------------------------------------------------------------------------------------------|----------------------------------------------------------------------------------------------------|------------------------------------------------------------------------------|------------------------------------------------------------------------------------------------|-----------------------------------------------------|----------------------------------------------------------------------------------------------------|----------------------------------------------------------------------------------------------------|-----------------------------------------------------------------------------|------------------------------------------------|--------------------------|-----------------------|
| Published                                                                                                    | Event Start                                                                                                    | Event Stop                                                                                                    | Duration                                                                     | Type of<br>Unavailability                                                                      | Reason Code                                         | Reason for th                                                                                                    | ne Unavailability                                                                                                    |                                                                             | Remarks                                        |                          |                       |
| 26.11.2016<br>08:21:46                                                                                                    | from 26.11.2016<br>00:00                                                                                                    | to 08.12.2016<br>00:00                                                                                                    | 12 days                                                                      | Unplanned                                                                                      | Failure                                             | Boiler leakage                                                                                                    | e Investigation is ongoi                                                                                                    | ng                                                                          |                                                |                          |                       |
| Production U                                                                                                    | nits                                                                                                    |                                                                                                    |                                                                              |                                                                                                |                                                     |                                                                                                    |                                                                                                    |                                                                             |                                                |                          |                       |
| Unit Name                                                                                                    | Unit EIC                                                                                                    | Area                                                                                                    | Installed                                                                    | Capacity                                                                                       | Available Capacity                                  | Unavail                                                                                                    | lable Capacity                                                                                                    | Fuel Type                                                                   | Power Feed-In                                  | From                     | То                    |
| Oskarshamn 3                                                                                                    | 46WPU000000061P                                                                                                    | SE3                                                                                                    |                                                                              | 1400 MW                                                                                        | 500                                                 | 0 MW 900 MW Nuclear                                                                                                    |                                                                                                    |                                                                             | 26.11.2016 00:00                               | 08.12.2016 00:           |                       |
| Market Partic                                                                                                    | ipants                                                                                                    | Rela                                                                                                    | ed Mess                                                                      | ages                                                                                           |                                                     | Message                                                                                                    | s from the same                                                                                                    | station(s)                                                                  | <i>a</i>                                       |                          |                       |
| Publisher                                                                                                    | sker                                                                                                    | 26.11.2<br>26.11.2                                                                                                    | 016 08:23<br>016 08:21 (                                                     | currently viewing                                                                              | )                                                   | Unplanned, F<br>from 26.11.20                                                                                                    | Failure : 25.11.2016 11:<br>016 00:00 to 27.11.201                                                                                                    | 16<br>6 00:00                                                               |                                                |                          |                       |
| Market Participant                                                                                                    | in the second second second second second second second second second second second second second second second                                                 | 26.11.2                                                                                                    | 016 08:20                                                                    |                                                                                                |                                                     | Unplanned, F                                                                                                    | Failure : 23.11.2016 13:                                                                                                    | 42                                                                          |                                                |                          |                       |
| Uniper Global Cor                                                                                                    | mmodities SE                                                                                                    |                                                                                                    |                                                                              |                                                                                                |                                                     | from 16.11.20                                                                                                    |                                                                                                    | 0 00:00                                                                     |                                                |                          |                       |
|                                                                                                    |                                                                                                    |                                                                                                    |                                                                              |                                                                                                |                                                     | from 21.11.20                                                                                                    | 016 00:00 to 22 11 201                                                                                                    | 00.00                                                                       |                                                |                          |                       |
|                                                                                                    |                                                                                                    |                                                                                                    |                                                                              |                                                                                                |                                                     |                                                                                                    |                                                                                                    | 6 00.00                                                                     |                                                |                          |                       |
| Unavailability<br>Oskarshamn 3<br>O Cancelled                                                                                                    | v of electricity faciliti                                                                                                    | ies : Production                                                                                                    | ٣                                                                            | Time of                                                                                        |                                                     | Cancella                                                                                                    | ation Reason: Inco                                                                                                    | rrect informatic                                                            | on - manual mistake                            |                          |                       |
| Unavailability<br>Oskarshamn 3<br>O Cancelled<br>Published                                                                                                    | v of electricity faciliti                                                                                                    | Event Stop                                                                                                    | Duration                                                                     | Type of<br>Unavailability                                                                      | Reason Code                                         | Cancella<br>Reason for th                                                                                                    | ation Reason: inco<br>ne Unavailability                                                                                                    | rrect informatic                                                            | on - manual mistake<br>Remarks                 |                          |                       |
| Unavailability<br>Oskarshamn 3<br>Cancelled<br>Published<br>26.11.2016<br>08:23:08                                                                                                    | v of electricity faciliti Event Start from 26.11.2016 00:00                                                                                                    | te 08.12.2016<br>00:00                                                                                                    | Duration<br>12 days                                                          | Type of<br>Unavailability<br>Unplanned                                                         | Reason Code<br>Failure                              | Cancella<br>Reason for th<br>Boiler leakag                                                                                         | ation Reason: Inco<br>ne Unavailability<br>ye Investigation is ongo                                                                                                    | rrect informatic                                                            | n - manual mistake<br>Remarks                  |                          |                       |
| Unavailability<br>Oskarshamn 3<br>Cancelled<br>Published<br>26.11.2016<br>08:23:08<br>Production U                                                                                                    | v of electricity faciliti Event Start from 26.11.2016 00:00                                                                                                    | Event Stop                                                                                                    | Duration                                                                     | Type of<br>Unavailability<br>Unplanned                                                         | Reason Code<br>Failure                              | Cancella<br>Reason for th<br>Boiler leakag                                                                                         | ation Reason: Inco<br>ne Unavailability<br>re Investigation is ongo                                                                                                    | rrect informatic                                                            | n - manual mistake<br>Remarks                  |                          |                       |
| Unavailability<br>Oskarshamn 3<br>Cancelled<br>Published<br>26.11.2016<br>08:23:08<br>Production U<br>Unit Name                                                                                          | v of electricity faciliti Event Start from 28.11.2016 00:00 Inits Unit EIC                                                                                      | Event Stop<br>10 08.12.2016<br>00.00                                                                                                    | Duration<br>12 days<br>Installed                                             | Type of<br>Unavailability<br>Unplanned                                                         | Reason Code<br>Failure<br>Available Capacity        | Cancella<br>Reason for th<br>Boiler leakag                                                                                         | ation Reason: Inco<br>ne Unavailability<br>ne Investigation is ongo<br>ilable Capacity                                                                                                    | rect informatio                                                             | n - manual mistake<br>Remarks<br>Power Feed-In | From                     | То                    |
| Unavailability<br>Oskarshamn 3<br>Cancelled<br>Published<br>26.11.2016<br>08:23.08<br>Production U<br>Unit Name<br>Oskarshamn 3                                                                          | of electricity faciliti      Event Start     from 26.11.2016     oc.00  Inits      Unit EIC     46WPU0000000061F                                                | Event Stop<br>to 08.12.2016<br>00.00<br>Area<br>P                                                                                                    | Duration<br>12 days                                                          | Type of<br>Unavailability<br>Unplanned<br>Capacity<br>1400 MW                                  | Reason Code<br>Failure<br>Available Capacity<br>500 | Cancella<br>Reason for th<br>Boller leakag                                                                                         | ation Reason: Inco<br>ne Unavailability<br>le Investigation is ongo<br>ilable Capacity<br>900 MW                                                                                                    | rect information                                                            | n - manual mistake<br>Remarks<br>Power Feed-In | From 26.11.2016 00:00    | To<br>08.12.2016 00:  |
| Unavailability<br>Oskarshamn 3<br>Cancelled<br>Published<br>26.11.2016<br>08:23:08<br>Production U<br>Unit Name<br>Oskarshamn 3<br>Market Partic                                                         | r of electricity faciliti  Event Start from 28.11.2016 oo.00 inits Unit EIC 46WPU000000001F cipants                                                             | Event Stop<br>10 06 12 2016<br>00:00<br>Area<br>Area<br>Rela                                                                                                    | Duration<br>12 days<br>Installed                                             | Type of<br>Unavailability<br>Unplanned<br>Capacity<br>1400 MW                                  | Reason Code<br>Failure<br>Available Capacity<br>500 | Cancella<br>Reason for th<br>Boller leakag<br>Unavai<br>D MW<br>Message                                                            | ation Reason: Inco<br>the Unavailability<br>the Investigation is ongo<br>liable Capacity<br>900 MW<br>is from the same                                                                                                    | ing<br>Fuel Type<br>Nuclear<br>station(s)                                   | n - manual mistake Remarks Power Feed-In       | From<br>26.11.2016 00:00 | To<br>08.12.2016 00:  |
| Unavailability<br>Oakarshama 3<br>Cancelled<br>Published<br>28.11.2016<br>08:23.08<br>Production U<br>Unit Name<br>Oskarshama 3<br>Market Partic<br>Publisher                                            | r of electricity faciliti  Event Start from 26.11.2016 00.00 Inits Unit EIC 46WPU000000061F                                                                     | Event Stop<br>to 08.12.2016<br>00:00<br>Area<br>Event Stop<br>to 08.12.2016<br>00:00<br>Area<br>Event Stop<br>to 08.12.2016<br>00:00<br>Area<br>Event Stop<br>to 08.12.2016<br>00:00<br>Event Stop | Duration<br>12 days<br>Installec<br>ted Mess<br>2016 08:23                   | Type of<br>Unavailability<br>Unplanned<br>I Capacity<br>1400 MW<br>Sages                       | Reason Code<br>Failure<br>Available Capacity<br>500 | Cancella<br>Reason for th<br>Boller leakag<br>Unavai<br>MWV<br>Unavai<br>Unavai<br>Unganned, 1<br>Unganned, 1                      | tion Reason: Inco<br>ne Unavailability<br>te Investigation is ongo<br>liable Capacity<br>900 MW<br>so from the same<br>Failure : 25:11:2016 11<br>06:00:00.02:71:93                                                                                                    | Fuel Type<br>Nuclear<br>station(s)                                          | Power Feed-In                                  | From<br>28.11.2016 00.00 | To<br>08.12.2016 00   |
| Unavailability<br>Oakashama 3<br>Oakashama 3<br>Cancelled<br>Published<br>28.11.2016<br>082.08<br>Production U<br>Unit Name<br>Oakarshamm 3<br>Market Partic<br>Publisher<br>Nord Pool AS, Lyn           | y of electricity faciliti<br>Event Start<br>from 26.11.2018<br>oo.00<br>Inits<br>Unit EIC<br>46WPU0000000061F<br>cipants<br>saker                               | Event Stop<br>to 08.12.2016<br>00:00<br>Area<br>P<br>Rela<br>26.11<br>26.11                                                                                                    | Duration Duration 12 days Installed Lted Mess 2016 08:23 1 2016 08:24        | Type of<br>Unavailability<br>Unplanned<br>I Capacity<br>1400 MW<br>Bages<br>currently viewing  | Reason Code<br>Failure<br>Available Capacity<br>500 | Cancella<br>Reason for th<br>Boiler leakag<br>Unavai<br>MWV<br>Message<br>Unplanned, 1, 12<br>Unplanned, 1, 12<br>Unplanned, 1, 12 | tion Reason: Inco<br>ne Unavailability<br>en Investigation is ongo<br>liable Capacity<br>900 M/W<br>is from the same<br>Failure: 25.11.2016 11<br>Failure: 23.11.2016 13                                                                                                    | ing<br>Fuel Type<br>Nuclear<br>Station(S)<br>16<br>6 00:00<br>12            | Power Feed-In                                  | From<br>26.11.2016 00:00 | To<br>08.12.2016 00   |
| Unavailability<br>Oakashama 3<br>O Cancelled<br>Published<br>28.11.2016<br>068.23.08<br>Production U<br>Unit Name<br>Oskarsham 3<br>Market Partic<br>Publisher<br>Nord Pool AS, Lyn<br>Market Participan | v of electricity faciliti v of electricity faciliti Event Start from 26.11.2016 oo.oo Unit EIC Unit EIC Unit EIC dewPU00000000001F cipants saker te montlies SE | Event Stop<br>10 06 12.2016<br>00:00<br>Area<br>Rela<br>26.11.<br>26.11.                                                                                                    | Duration     12 days     Installec     Installec     2016 08:23 1 2016 08:23 | Type of<br>Unavailability<br>Unplanned<br>I Capacity<br>1400 MW<br>sages<br>courrently viewing | Reason Code<br>Failure<br>Available Capacity<br>500 | Cancella<br>Reason for th<br>Boiler leakag<br>Unavai<br>MWV<br>Message<br>Unplanned, I<br>from 16.11.2                             | Stion Reason: Inco           ne Unavailability           ne Investigation is ongo           ilable Capacity           900 MW           ss from the same           Failure : 25.11.2016 11:           016 00:02 to 27.11.201           900 600 to 27.11.201           900 600 to 27.11.201 | ing<br>Fuel Type<br>Nuclear<br>Station(S)<br>16<br>6 00:00<br>42<br>6 00:00 | Power Feed-In                                  | From<br>26.11.2016 00:00 | - To<br>08.12.2016 00 |

#### 4.5 FILTER MESSAGES

Message list show all UMMs based on the applied filter settings. As default filters, all published UMMs are shown with event date from current day and 7 days in the future. The filter settings may differ depending on what browser is used.

| HI POOL REMIT                                        | ИММ                              |                           |  |  |  |
|------------------------------------------------------|----------------------------------|---------------------------|--|--|--|
| DRAFTS                                               | 479 Messages                     | <i>⊎ &amp;</i>            |  |  |  |
| MESSAGES                                             | Event                            | Infrastructure ≑          |  |  |  |
| + New message                                        | Unavailability o                 |                           |  |  |  |
| Publication date                                     | Transmission                     |                           |  |  |  |
| All                                                  | Unavailability o                 | <b>₩</b> NO2 → <b></b> NL |  |  |  |
| Event date                                           |                                  |                           |  |  |  |
| Next 7 Days 🛄<br>All Areas 🗸                         | Unavailability o<br>Transmission | DK2 → ELU                 |  |  |  |
| All Statuses 🗸                                       | Unavailability o                 |                           |  |  |  |
| All Types of Unavailabi 🗸                            | Transmission                     | E-LU → EDK2               |  |  |  |
| All Stations 🗸                                       | Unavailability o                 |                           |  |  |  |
| All Fuel Types 🗸                                     | Transmission                     | H NO5 → H NO1             |  |  |  |
| All Connections 🗸                                    | Unavailability o                 | ₩ NO2 → ₩ NO3             |  |  |  |
| All Publishers 🗸                                     | Transmission                     | NO3 → HNO2                |  |  |  |
| All Market Participants 🗸                            | Unavailability o                 |                           |  |  |  |
| All Message Categories 🗸                             | Transmission                     | E-LU →                    |  |  |  |
| All Message Types 🗸                                  | Unavailability o                 |                           |  |  |  |
| Reason or remarks                                    | Transmission                     | DK2 → E-LU                |  |  |  |
| Chiry my messages     Include outdated     Clear All | Unavailability o<br>Transmission | ■ DE-LU → 📮 DK2           |  |  |  |
| Search messages by ID                                | Unavailability o<br>Transmission | DK2 → E-LU                |  |  |  |
| Search Clear                                         | 4                                |                           |  |  |  |

- Publication date time range when the message was published
- Event date time range for the event time of a message. Messages with event time that overlaps complete or partly the selected filter time range will be displayed.
- Areas the bidding zone areas and TSO control areas (Germany)
- Status selects messages having status *Active* or *Cancelled*. To filter active messages with event time in future user must combine the Status filter with Ongoing events filter. All messages that have been cancelled (withdrawn) by the user receives are marked as *Cancelled*. A cancelled message cannot be updated further.
- Type of unavailability select to show Planned or Unplanned events
- Stations select one or many Production or Consumption unit(s) from the global list of stations. The Station list contains all units where there exists published UMMs.
- Fuel type select one or many fuel types to display the messages matching selected fuel type (s).
- **Connections** select one or many Connection unit(s) from the global list of connections with published UMMs. The Connection list contains all units where there exists published UMMs.
- Publisher filter messages based on the publishing company.

- Market participants select one or many ACER Market Participant(s) to display the messages matching selected Market participant(s).
- Message category filter messages on ACER message category Unavailability of electricity facilities or Other market information.
- **Message type** filter on Production, Consumption, Transmission or Other. Note: only applicable if *Unavailability of electricity facilities* has been selected in previous filter.
- Free text search Free text search on Reason for unavailability and Remarks fields es. See 4.8 for further information.
- **Include outdated** check this box if you would like to include also older (outdated) versions of messages shown in message list.
- **Message ID** filter messages based on the identifier of a single message. It is possible to you the ID from the UMM platform, the ID from the NUCS platform or the ID used in the RSS feed made available for ACER.

### 4.6 COPY LINK OF FILTER SETTING

This functionality will give you easy access to the information you are interested in.

- Start by filtering out relevant information in the filter setting described above
- Click on the link icon on the top of the page. A permanent link based on your filter setting is now copied and you can past it into a new browser
- Save it as a favourite in your browser. Every time you open the link you will find updated information based on your filter settings.

| POOL REMIT UMM                                                | И                            |                                              |                    |                   |                       |                                 | 1                             |
|---------------------------------------------------------------|------------------------------|----------------------------------------------|--------------------|-------------------|-----------------------|---------------------------------|-------------------------------|
| All III                                                       | 6 Messages                   | Click to copy a permanen                     | t link             |                   |                       |                                 | List Grap                     |
| Event date                                                    | Event                        | Infra                                        | ilable 🗧           | Unavailable 🛱     | Event Start 🗢         | Event Stop 🗢                    | Duration                      |
| Next 7 Days 🛄<br>All Areas 🗸                                  | Unavailability<br>Production | FI<br>Olkiluoto 2 - B2                       | 0 MW               | 150 MW            | from 30.04.2019 14:00 | to 26.05.2019 00:00             | 25 days<br>10 hours           |
| All Statuses ↓<br>All Types of Unavail ↓                      | Unavailability<br>Production | SE3<br>Forsmark Block1                       | <b>0</b> MW        | 984 MW            | from 22.04.2019 16:00 | to 07.06.2019 16:00             | 1 month<br>15 days            |
| All Stations V<br>Nuclear                                     | Unavailability<br>Production | SE3<br>Ringhals Block3                       | <b>0</b> MW        | 1063 MW           | from 30.04.2019 21:00 | to 25.05.2019 23:59             | 25 days<br>2 hours            |
| Fossil Peat<br>Geothermal                                     | Unavailability<br>Production | <del>Fi</del><br><del>Olkiluoto 2 - B2</del> | <del>0-</del> 4444 | 890-MW            | from 05.05.2019 00:00 | t <del>o-26:05:2019-00:00</del> | <del>21 daya</del>            |
| Hydro Pumped<br>Storage<br>Hydro Run-of-river<br>and poundage | Unavailability<br>Production | Fi<br>Olkiluoto 2 - B2                       | <del>0-MW</del>    | <del>880 MW</del> | from 01.05.2019 00:00 | <del>\o 15:05:2019 00:00</del>  | <del>14 days</del>            |
| Hydro Water<br>Reservoir                                      | Unavailability<br>Production | SE3<br>Oskarshamn 1 G1                       | <del>0 MW</del>    | 473 MW            | from 01.04.2019 00:00 | + <del>o-16:05:2019-00:00</del> | <del>1 month</del><br>44 daya |

### 4.7 SORT MESSAGES

To sort messages on columns in ascending or descending order user clicks on the column title. As default, messages are sorted with respect to *publication time* with the last published message at the top of the list.

| BORD REMIT UMN                                  | 1                                           |                        |                   |                      |                       |                     |                       |                       |                                           | 1           | 2:43 CEST ⑦ Login                                                                 |
|-------------------------------------------------|---------------------------------------------|------------------------|-------------------|----------------------|-----------------------|---------------------|-----------------------|-----------------------|-------------------------------------------|-------------|-----------------------------------------------------------------------------------|
| MESSAGES                                        | 559 Messages 🔈                              | 8                      |                   |                      |                       |                     |                       |                       |                                           | List Grap   | h Gantt Cafrosh                                                                   |
| Publication date                                | Event                                       | Infrastructure ¢       | Available ¢       | Unavailable \$       | Event Start ¢         | Event Stop ¢        | Duration              | Fuel Type             | Assets                                    | Published * | Remarks                                                                           |
| All  Event date                                 | Unavailability of electr<br>Production      | Tysso 2                | 110 MW            | 110 MW               | from 08.05.2019 18:00 | to 09.05.2019 18:00 | 1 day                 | Hydro Water Reservoir |                                           | 11:01:36    | See new UMM -<br>https://umm.nordpoolgrou<br>49c9-4c2e-a903-                      |
| Next 30 Days 🔳<br>All Areas 🗸                   | Unavailability of electr<br>Production      | NO2<br>Tysso 2 - G2    | <b>0</b> MW       | 110 MW               | from 09.05.2019 11:00 | 10 16.05.2019 18.00 | 7 days<br>7 hours     | Hydro Water Reservoir |                                           | 11.00.44    | G1 on separate UMM.                                                               |
| All Statuses V<br>All Types of Unavailabi V     | Unavailability of electr<br>Production      | CHP-1                  | 0 MW              | 88 MW                | from 04.05.2019 00:00 | to 11.05.2019 00:00 | 7 days                | Fossil Gas            |                                           | 11:00:09    |                                                                                   |
| All Stations V<br>All Fuel Types V              | Unavailability of electr<br>Transmission    | N01 → N02<br>N02 → N01 | 300 MW<br>1500 MW | 1000 MW/<br>1300 MW/ | from 06.05.2019 15.52 | to 11.05.2019 23:59 | 5 days<br>8 hours     |                       | 420KVILLDAL-RJUKAN<br>420TVEITEN-HASLE    | 10:48:22    | Updated event stop for<br>Kvilidal-Rjukan. Failure in<br>combination with planned |
| All Publishers v                                | Unavailability of electr<br>Production      | NO2<br>Tysso 2 - G1    | 0 MW              | 110 MW               | from 09.05.2019 10:36 | 10 09.05.2019 14:00 | 3 hours<br>24 minutes | Hydro Water Reservoir |                                           | 10:40:35    | new event stop time.                                                              |
| All Message Categories ~<br>All Message Types ~ | Other market informat<br>Market Information | NO1                    |                   |                      | from 15.05.2019 08:00 |                     |                       |                       |                                           | 10:37:51    | Vamma G12. Expected<br>startup of new generation<br>unit. 135 MW installed        |
| Reason or remarks                               | Unavailability of electr<br>Transmission    | NO4 → SE1<br>SE1 → NO4 | 400 MW<br>150 MW  | 300 MW<br>450 MW     | from 13.05.2019 07:00 | 10 16.05.2019 19:00 | 3 days<br>12 hours    |                       | 4200FOTEN-KOBBELV<br>M 220 Nedre RassågaT | 10:28:03    | Updated capacity NO4>SE2                                                          |
|                                                 | Unevailability of electr<br>Production      | NO2<br>Kvildal - G3    | 0 MW              | 310 MW               | from 09.05.2019 10:00 | 10 16.05.2019 15:00 | 7 days<br>5 hours     | Hydro Water Reservoir |                                           | 09:39:07    |                                                                                   |

The following columns are sortable:

- Infrastructure
- · Available capacity
- Unavailable capacity
- Event Start
- Event Stop
- Published

#### 4.8 FREE TEXT SEARCH

The text box located at the bottom of the filer list offers free text search. This functionality is typically used when user wants to find special information that has been entered in the text fields of the UMMs. The search text is compared with the UMM text fields and returns messages where text string is matched by text information in any of the two fields:

- Reason for the unavailability
- Remarks

#### 4.9 UNAVAILABILITY INFORMATION FROM OTHER SOURCES

Nordic TSOs are publishing their unavailability information in their own system called NUCS.

Nord Pool is picking up all data, available through the NUCS API, published by TSOs and republish it in Nord Pool's UMM system. Information from other sources is available in Nord Pool's UMM API.

Unavailability of transmission messages coming from NUCS display multiple Market Participants: NUCS and Market Participant in accordance with REMIT definition. Messages, Other Market Information will be displayed with single Market Participant – NUCS. Multiple Market Participants for message category Other Market Messages will be implemented shortly.

Messages that have been cancelled in Nord Pool's UMM system and republished in NUCS will not retain their historical data, as messages republished in other systems get a new identification number connected to the data provider, from ENTSO-E. There will

be no mapping between republished information in other systems and historical information in Nord Pool's UMM system.

Nord Pool will only republish data that has been made available in NUCS API. Nord Pool does not check the quality of the data collected from NUCS and has no responsibility for the content of such data nor for any delay in retrieving or publishing such data. Any questions regarding the content of data deriving form NUCS is to be sent directly to NUCS.

### 4.10 RSS NOTIFICATION

#### 4.10.1 RSS FEEDS

REMIT UMM uses **RSS (Rich site Summary or Really Simple Syndication)** to push notifications of newly published UMMs to subscribers of the RSS feed. The feed is based on the applied filter settings.

The stop date of the publication date filter is not considered in the RSS feed. This means that user will receive continuous notifications of new published messages with the filter default setting for publication date of last 7 days.

| NORD REMIT UMM                              | Л                                        |                                                                                                    |                                                       |                             |
|---------------------------------------------|------------------------------------------|----------------------------------------------------------------------------------------------------|-------------------------------------------------------|-----------------------------|
| MESSAGES                                    | 559 Messages 🔊 🤇                         | Click on the RSS symbol to subscrib                                                                                                    | e to the RSS Feed for notification                    | n                           |
| Publication date                            | Event                                    | of new UMMs directly in your Outlook<br>the filters selected also a                                                                                                    | or using another RSS reader.<br>pply to the RSS feed. | <sup>All</sup> navailable ≑ |
| All 🗰<br>Event date                         | Unavailability of electr<br>Production   | NO2<br>Tysso 2                                                                                                    | 110 MW                                                | 110 MW                      |
| Next 30 Days 🛛 🖬<br>All Areas 🗸             | Unavailability of electr<br>Production   | NO2<br>Tysso 2 - G2                                                                                                    | <b>0</b> MW                                           | 110 MW                      |
| All Statuses 🗸<br>All Types of Unavailabi 🗸 | Unavailability of electr<br>Production   | LV<br>CHP-1                                                                                                    | 0 MW                                                  | 88 MW                       |
| All Stations 🗸<br>All Fuel Types 🗸          | Unavailability of electr<br>Transmission | $ \begin{array}{c} & & \\ & & \\ & & $ | 300 MW<br>1500 MW                                     | 1000 MW<br>1300 MW          |
| All Connections ~<br>All Publishers ~       | Unavailability of electr<br>Production   | Tysso 2 - G1                                                                                                    | 0 MW                                                  | 110 MW                      |
| All Message Categories V                    | Other market informat                    | <b>+</b> NO1                                                                                                    |                                                       |                             |

A user **subscribes** to feeds either by entering a feed's URL into the RSS reader or by clicking on the browser's feed icon. The **RSS** reader checks the user's feeds regularly for new information and can automatically download it, if that function is enabled.

Most web browsers (e.g. Firefox, Internet Explorer, Chrome) have integrated RSS reader functionality to be set up for subscription to the REMIT UMM RSS feed.

If email notification is desired, Outlook can be configured to subscribe to RSS feeds.

#### 4.10.2 LEVELS OF RSS FEEDS

Three levels of RSS feeds are predefined in REMIT UMM.

- Message list RSS feed shows all UMMs matching applied filters
- Message thread RSS feed shows only UMMs of same message thread (related messages). Accessible from message details.
- Station RSS feed shows only UMMs from same station. Accessible from message details.

4.10.3 SET UP EMAIL NOTIFICATION USING RSS FEED

Outlook 2016

On the Tools menu, click Account Settings.

On the RSS Feeds tab, click New.

In the **New RSS Feed** dialog box, type or press CTRL+V to paste the URL of the RSS Feed from REMIT UMM application. If you would like to limit the RSS feed to a specific filter selection of UMMs, please add your filters before copying the RSS URL. Click **Add**.

Click OK.

#### 4.11 URLS TO MESSAGES

When viewing the message details of a published UMM the URL in browser points to the single message and can be used as link to the UMM outside the application. The URL contains the MessageID and Version which also match the corresponding XML version of the UMM if user has downloaded the UMM data from Nord Pool's FTP.

Accessing URLs to Draft messages requires login.

#### 4.12 GRAPHICAL VIEW

REMIT UMM has three different views of published messages which is selected in the upper right bar. All alternatives include messages from Nord Pool's UMM system but also from other sources.

- List messages are shown as a list based on the filter settings applied.
- Graph outages are aggregated on production, consumption and transmission level and displayed in a graph.
- Gantt calendar view of outages

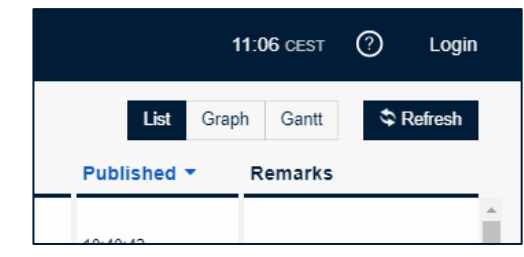

**Important:** The REMIT UMM graph functionality is based purely on data as reported by Market Participants and shall be seen a support to interpret and visualize the selection of urgent market messages. Nord Pool has no responsibility for any case of misinterpretation or situations where the graphical view may be misleading or even incorrect.

### 4.12.1 PRODUCTION/CONSUMPTION GRAPH

The graph view shows the unavailable capacity in MW according to the filter selection. The unavailable capacity displayed in the graph is based on urgent market messages reported for the message category "Unavailability of electricity facilities" with message type "production/consumption".

The graph displays the stacked unavailable capacity within the selected start and stop of the event time filter.

Hovering over the coloured area in the graph gives an overview of the urgent market messages causing the unavailable capacity. The pop-up window provides a link to the details of the corresponding urgent market message(s). If the underlying urgent market message contains a segmented capacity the information in the pop-up regarding time and capacity depends on selected segment of the profile.

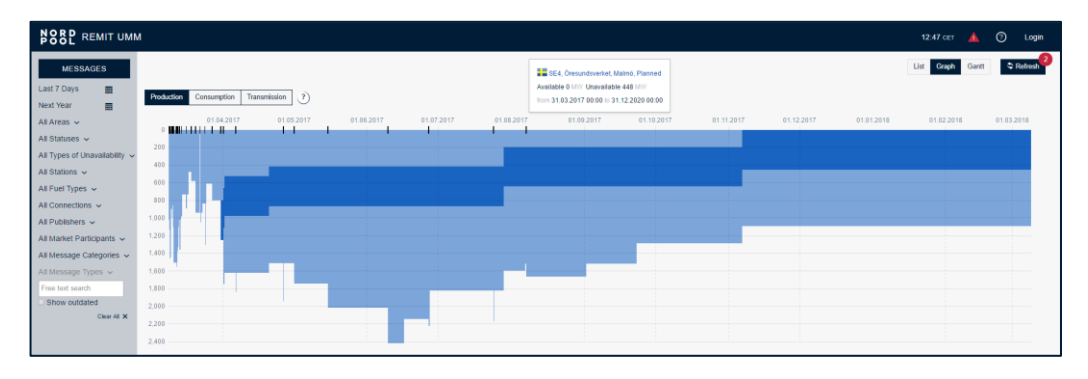

### 4.12.2 TRANSMISSION GRAPH

The graph shows the available transmission capacity in MW per connection, according to the filter selection. The available transmission capacity displayed in the graph is based on urgent market messages reported for the message category "Unavailability of electricity facilities" with message type "Transmission". The graph always shows the lowest available capacity reported for the time period.

Clicking on the coloured lines in the graph or on the legend name gives an overview of the urgent market messages affecting the available transmission capacity. The pop-up window provides link(s) to the details of the corresponding urgent market message(s).

If no availability data is reported for a time segment the transmission graph jumps back to the reported installed capacity of the connection concerned. The displayed installed capacity is based on the value as reported by the Publisher(s) of the urgent market message for the connection and may not reflect the true total transfer capacity. If several urgent market messages exist with different values for installed capacity for same connection, the highest value is displayed. Reported installed capacity is indicated as a dashed line in the graph.

### 4.12.3 PRODUCTION/CONSUMPTION/TRANSMISSION GANTT

The Gantt chart illustrates the start and end dates of events reported in urgent market messages matching the filter selection for the message category "Unavailability of electricity facilities" with message type "production/consumption/transmission". The information in the Gantt chart is aggregated per bidding area, production and consumption units as well as connections in the transmission view.

Clicking on the coloured bars in the Gantt chart gives an overview of the corresponding urgent market messages. The pop-up window provides a link to the details of the urgent market message(s).

| NOR REMIT UM                  | и                                   |      |   |  |  |  | 13.00 CET  | <u> </u> | D Login |
|-------------------------------|-------------------------------------|------|---|--|--|--|------------|----------|---------|
| MESSAGES                      |                                     |      |   |  |  |  | List Graph | Gantt    | Stresh  |
| Next Year                     | Production/Consumption Transmission | n ?) |   |  |  |  |            |          |         |
| FI, SE2, SE3, SE4 🗸           | Rya KVV                             |      |   |  |  |  |            |          |         |
| All Statuses 🗸                | Ringhals Block3                     |      |   |  |  |  |            |          |         |
| All Types of Unavailability 🐱 | lgelsta kraftvärmeve                |      |   |  |  |  |            |          |         |
| All Stations 🗸                | <b>L</b> G1                         |      |   |  |  |  |            |          |         |
| All Fuel Types 🐱              | Ringhals block 4                    |      |   |  |  |  |            |          |         |
| All Connections 🐱             | Ringhals Block2                     |      |   |  |  |  |            |          |         |
| All Publishers 🗸              | Consumption                         |      | 1 |  |  |  |            |          |         |
| All Market Participants 🐱     | Ropsten                             |      | 1 |  |  |  |            |          |         |
| All Message Categories 🤟      | Hammarbyverket                      |      |   |  |  |  |            |          |         |
| All Message Types 🗸           | Värtan                              |      |   |  |  |  |            |          |         |
| Free text search              | + a                                 |      |   |  |  |  |            |          |         |
| Clear All X                   | Production                          |      |   |  |  |  |            |          |         |
|                               | Forssa                              |      |   |  |  |  |            |          |         |
|                               | L012                                |      |   |  |  |  |            |          |         |
|                               | L071                                |      |   |  |  |  |            |          |         |
|                               | Meri-Pari                           |      |   |  |  |  |            |          | ode     |
|                               | Alhoimens Kraft                     |      |   |  |  |  |            |          | 3       |
|                               | 102                                 |      |   |  |  |  |            |          |         |
|                               | Olkiluoto 1                         |      |   |  |  |  |            |          |         |
|                               |                                     |      |   |  |  |  |            |          |         |
|                               | Production Consumption Transmis     | sion |   |  |  |  |            |          |         |

### 5 USER MANAGEMENT

#### 5.1 GENERAL

User accounts in REMIT UMM with associated services (REMIT article 4 reporting, Transparency reporting) are maintained by Nord Pool Support.

Users are personal but defined on Company level. The following applies to all users belonging to same organization:

- Equal publishing rights update and cancel published messages of his Company.
- Access to same set of Default Values for station data that has been defined by the Company. See 6.5.
- All users can publish on any ACER Market Participant(s). Publishing company will always be the organization of the user that publishes a message.

**Example:** user A and user B from MyPowerCompany both have equal publishing rights and see same default values for a station. If user A changes the default value for installed capacity of the station, the same change will apply to user B.

If user B publishes an UMM, user A belonging to same company, can update the UMM and publish a new version or cancel the original UMM.

#### 5.2 USER PROFILE

User profile and account settings are displayed from the icon upper right corner

- Username
- Name
- Email
- Company

Service subscription – REMIT or/and TRANSPARENCY

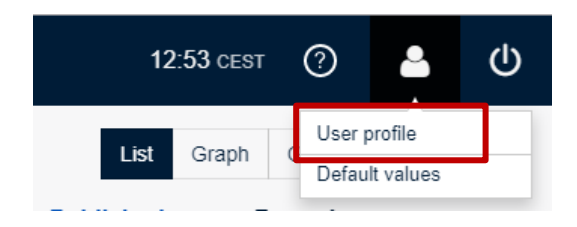

#### 5.3 DEFAULT VALUE MANAGEMENT

From the same above mentioned menu, the user can open the Default values management view where the stations data set up for this company are displayed. In order to clean up the stations data and remove obsolete entries user can delete entries by click on the delete cross in the rightmost column.

To set up new default values for stations please see section 6.5.2

| III PORP REMIT |                             |                  |             |                    | 16:02 CET 🛕 🕜        | <b>a</b> U |  |  |  |  |  |
|----------------|-----------------------------|------------------|-------------|--------------------|----------------------|------------|--|--|--|--|--|
| DRAFTS         | Default values              | Default values   |             |                    |                      |            |  |  |  |  |  |
| MESSAGES       | Unit Name                   | Unit EIC         | Area        | Installed Capacity | Fuel Type            | Actions    |  |  |  |  |  |
|                | Production units            |                  |             |                    |                      |            |  |  |  |  |  |
|                | Avedøreværket               | 45V000000000091  | DK1         | 802 MW             | Biomass              | ×          |  |  |  |  |  |
|                | ⊢ AVV1                      | 45W00000000029I  |             | 285 MW             |                      | ×          |  |  |  |  |  |
|                | test_prod                   | 22V000034002000K | NO3         | 400 MW             | Hydro Pumped Storage | ×          |  |  |  |  |  |
|                | test_prod2                  | 22V200034002000K | t FI        | 500 MW             | Waste                | ×          |  |  |  |  |  |
|                | Consumption units           |                  |             |                    |                      |            |  |  |  |  |  |
|                | Holmen Hallsta / Paper Mill | 46WCU000000003N  | SE3         | 230 MW             |                      | ×          |  |  |  |  |  |
|                | Transmission units          |                  |             |                    |                      |            |  |  |  |  |  |
|                | FI-> EE                     |                  | + FI → = EE | 1000 MW            |                      | ×          |  |  |  |  |  |
|                | FI -> SE3                   |                  | FI → 🚺 SE3  | 800 MW             |                      | ×          |  |  |  |  |  |
|                |                             |                  |             |                    |                      |            |  |  |  |  |  |

#### 5.4 PUBLISHER VS. MARKET PARTICIPANT

The concept of Publisher and Market Participant allows for a simple and easy 3<sup>rd</sup> party message publication in REMIT UMM.

- Publisher is defined as the organisation that actively publish a message. A Publisher can have one or many users all having same user rights to publish messages and update default values for station data. A Publisher can publish on one or many Market Participant(s).
- Market Participant<sup>2</sup> refers to the ACER definition of an organization subjected to the regulatory obligation to disclose insider information and report following REMIT article
   This is typically the organization that executes the physical transactions on the

<sup>&</sup>lt;sup>2</sup> For companies in non-EU countries like Norway, ACER Market Participant and Market Participant code are optional information. No information published by such companies will be forwarded to ACER's REMIT platform.

energy wholesale market. The list of Market Participant(s) in REMIT UMM is synchronized with the official ACER REMIT registry of Market Participants.

"As regards the obligation to disclose inside information, under Article 4(1) of REMIT, market participants have an obligation to publicly disclose in an effective and timely manner inside information which they possess in respect of business or facilities which the market participant concerned, or its parent undertaking or related undertaking, owns or controls or for whose operational matters that market participant or undertaking is responsible, either in whole or in part." (REMIT Manual of Procedures on Data Reporting, page 10)

#### 5.5 LOG ON AS PUBLISHER

1) Go to the REMIT UMM URL in a web browser: <u>http://umm.nordpoolgroup.com/</u> In top-right corner click **Login** 

Enter your **Username** and **Password** Press **Log In** 

| N O R<br>P O O             | D                        |
|----------------------------|--------------------------|
| Username                   |                          |
| JohnDoe@MyPowerCompany.com |                          |
| Password                   |                          |
|                            | ۲                        |
|                            | Forgotten your password? |
| Log In                     |                          |

#### 5.6 ADD/DELETE/MODIFY USERS

Please contact <u>support@nordpoolgroup.com</u> for requests to add, delete or modify your organization's REMIT UMM user accounts.

#### 5.7 RESETTING PASSWORDS

In case of a forgotten password, or some other need to change the password, please use the "Forgotten your password" feature available on the logon page. If the issue with the password cannot be solved with that feature, in urgent cases please contact Nord Pool Trading desk for assistance to reset your password. For non-urgent matters please contact Nord Pool support.

• Trading Desk (24/7) +47 67 10 91 10

### 6 PUBLISH MARKET INFORMATION

Publishing messages and consequently reporting to ENTSO-E and ACER's REMIT platform is only open for registered users.

#### 6.1 NEW URGENT MARKET MESSAGE

As registered user company in REMIT UMM will have publishing rights to create and publish new messages as well as updating your company's already published messages.

The user must choose a combination of message category, message type and type of unavailability depending on what information that is being disclosed. The system automatically validates that all obligatory information has been entered required to publish the UMM. Information icons with explanatory descriptions are located next to each field in the publication form.

#### 6.2 UMM-SERIES

A UMM-series is a thread of messages published through the UMM system related to the same information or event. When publishing information, information regarding the same event shall be reported in the same UMM-series. This makes it easy for the reader to track new information regarding the same event and is a requirement for Nord Pool to send information correctly for the Transparency Regulation to the ENTSO-E platform.

#### 6.3 FIELD EXPLANATION

From message list view the **New message** button opens the message publication form. The message publication form is designed with a clear mapping to the ACER definitions of message categories and message types.

| III NORD REMIT | UMM TEST                                                                                                    | 13:01 CEST | 0 | ۵ | ወ |
|----------------|----------------------------------------------------------------------------------------------------|------------|---|---|---|
| DRAFTS         | Message Information                                                                                                    |            |   |   |   |
| MESSAGES       | Message Calepoy  Message Type  Utavalkelity of electric+ Production • Production unt •                                                                                                    |            |   |   |   |
|                | Production Units                                                                                                    |            |   |   |   |
|                | Production Unit Name   Production Unit EIC   Prof Type   Area   Installed Capacity   NW  NW  NW  NW  NW  NW  NW  NW  NW  N                                                                                                    |            |   |   |   |
|                | Time Periods                                                                                                    |            |   |   |   |
|                | Available Capacity  Utanvallable Capacity  From To                                                                                                    |            |   |   |   |
|                | Additional Information                                                                                                    |            |   |   |   |
|                | Type of Usuvaliability   Reason for the Unavailability  Remarks  Remarks  R |            |   |   |   |
|                | Reason Code                                                                                                    |            |   |   |   |
|                | Market Participants                                                                                                    |            |   |   |   |
|                | Market Participant(p)  Market Participant Code                                                                                                    |            |   |   |   |
|                | Select code • • •                                                                                                    |            |   |   |   |
|                |                                                                                                    |            |   |   |   |
|                |                                                                                                    |            |   |   |   |
|                |                                                                                                    |            |   |   |   |
| + New message  |                                                                                                    |            |   |   |   |

- Message Category The message category indicates what kind of information is to be published following the ACER schema. Unavailability of electricity facilities shall be used when market participants publish UMMs reporting planned or unplanned electricity outages of any size that are likely to significantly affect wholesale energy prices. These messages are forwarded to ENTSO-E and ACER in accordance with relevant regulations. Other market information schema should be used when market participants publish UMMs that do not fall under category Unavailability of electricity facilities. Typically, these are events that are likely to significantly affect wholesale energy prices but are less structured and less frequent by nature than unavailability of facilities (e.g. reporting corporate or market developments, commissioning a new power plant etc.). These messages are only relevant to REMIT and are therefore only forwarded to ACER, not ENTSO-E.
- **Message Type** *Production unavailability* is used to report the unavailability of generation and production unit(s). *Transmission unavailability* refers to the unavailability of the transmission infrastructure. *Consumption unavailability* refers to the unavailability of electricity consumption unit(s). *Other unavailability* covers other types such as electric power storage unavailability etc.
- Unit Type Production unavailability is used to report the unavailability of generation and production unit(s). Transmission unavailability refers to the unavailability of the transmission infrastructure. Consumption unavailability refers to the unavailability of electricity consumption unit(s). Other unavailability covers other types such as electric power storage unavailability etc.
- Unit Name the official name of the production, consumption or generation unit.
- Unit EIC Energy Identification Code of the affected production, generation or consumption unit
- Fuel type classification of electricity production types. Only one value for fuel type can be selected.
- Area area code of the electricity facility.
- Installed Capacity nominal generating production, transmission or consumption capacity in MW
- Available Capacity the capacity in MW of a station or unit(s) that is available during the time of the event to be published. Available capacity refers only to the single event and not to other events from same unit.
- Unavailable Capacity the capacity in MW of a station or unit(s) that is unavailable during the time of the event to be published. Unavailable capacity refers only to the single event and not to other events from same unit.
- Event Date The date and time when the information to be published enters or has entered into effect and the date and time when the information to be published ended or is estimated to end. The start and stop time of an event is specified in DD.MM.YYYY HH:MM.
- **Type of Unavailability** specifies whether the unavailability was planned or not, sorting the messages into two main types that may have different timeframes and implications on the markets. *Planned unavailability* means a scheduled change in capacity (for example: a maintenance, seasonal closing, etc.) and *unplanned unavailability* means a not scheduled change in capacity (for example: an outage, forced limitation).
- **Reason Code** specifies if the outage is a *failure* or a *foreseen maintenance* following its definition in Transparency Regulation.

- Reason for the Unavailability text field to state an explanation on the cause(s) of the unavailability. This field is mandatory and reported to ACER.
- **Remarks** The field "Remarks" provides more detailed information on the event that allows full understanding of its potential impact on wholesale energy prices. Remarks field is optional (mandatory under *Other market information* schema). This information is forwarded to ACER in accordance with REMIT. It is not included in Transparency regulation and therefore not forwarded to ENTSO-E.
- Market Participant(s) The official name of the market participant(s) that falls under the obligation of Article 4 of REMIT, regarding the specific event. The field allows for identifying multiple market participants e.g.: a facility is associated to multiple equity holders under a joint operating agreement. The list of market participants is synchronized to the official ACER REMIT registry.
- Market Participant Code The market participant shall identify itself or shall be identified by the third-party reporting on its behalf using the ACER registration code which the market participant received or the unique market participant code which the market participant provided while registering in accordance with Article 9 of Regulation (EU) No 1227/2011. The list of market participant codes is synchronized to the official ACER REMIT registry.
- Assets Article 10.1.a, b and c of the Transparency Regulation refer to "the type of asset", e.g. tie-lines or grid components. Assets are provided by the local TSO and are preregistered with asset name and EIC code as a global list in REMIT UMM. One or more assets can be chosen from the list. The following types of asset are to be foreseen: AC Link, DC Link, Transformer and substation. Assets classified as "sensitive critical infrastructure" in article 10.4 in the Transparency Regulation are not registered with the correct EIC code in the UMM system. Note: For grid outages related to wind offshore facilities, Assets is mandatory and states the grid component or cable connection the wind offshore facility to the grid.
- **Power feed-in** only applicable for a production unit with production type "Wind offshore" and the outage relates to a grid failure of cable connection the wind offshore facility to grid. Article 10.1.c of the Transparency Regulation refers to "*wind power fed in (MW) at the time of the change in availability*".
- ٠

#### 6.4 PUBLISH NEW MESSAGES

#### 6.4.1 REPORTING INFORMATION IN LOCAL TIME

- 1) Click the time in the top right corner and selecting the desired time zone from the dropdown.
- 2) Save the setting by clicking **Save** in the pop-up box.

The application will be reloaded to apply the new time zone selection. The time zone selection is saved in the browser cache, meaning that if the same browser is used, the selected time zone will remain in use.

This functionality is only available in the UMM UI, and not in the UMM API.

See section 4.2 for further information.

#### 6.4.2 PRODUCTION UNAVAILABILITY

- 3) Press button New message
- 4) Select Message Category Unavailability of electricity facilities
- 5) Select Message type to be **Production**
- 6) Select Unit type to be either Production unit if you report on production unit level or Generation unit if you report on generation unit (substation) level. If the outages affect several generation units with 100 MW or more per unit in the production facility, these must be reported separately by using the option to report on generation unit level.

| Production Units                   |                                           |                         |           |                                 |
|------------------------------------|-------------------------------------------|-------------------------|-----------|---------------------------------|
| Production Unit Name  Test plant 1 | Production Unit EIC   12W-000000000-N   X | Fuel Type  Nuclear      | Area • GB | Installed Capacity    I 1300 MW |
| Generation Unit Name               | Generation Unit EIC                       | Installed Capacity  700 | MW        |                                 |

- 7) Type the name of the Production unit. *Default Values*: If you have stored default values for this station, Name, Unit EIC, Fuel Type, Area and Installed Capacity will be automatically populated when user starts to enter the name of the unit. If needed, the automatically populated information can be edited. See 6.5.
- 8) If you have selected generation unit level, you must repeat step 5 also for the Generation unit.
- 9) Specify Time Periods with Available capacity, Unavailable capacity and the Event Date. The system will autocomplete the missing capacity field based on the logic: Available Capacity + Unavailable Capacity = Installed Capacity. Event date field opens a calendar where both start time and end time of the event are specified. Capacity stated always refers to the isolated event.
- 10) Select Type of Unavailability (unplanned or planned)
- 11) In the field Reason for the unavailability, an explanatory text that increases the understanding of the underlying reason for the outage shall be provided.
- 12) Remarks field is an optional text field when reporting on production unit but can be used to enhance the information given in Reason for unavailability field. This information is forwarded to ACER in accordance with REMIT. It's not included in Transparency regulation and is therefore not accepted by ENTSO-E.
- 13) From Market Participant list, choose your ACER registration. The system allows for identifying multiple Market Participants in case of shared ownership of the facility or 3<sup>rd</sup> party reporting.
- 14) From the Market Participant Code list, select your ACER registration code. ACER allows for 5 different code standards. It is important the user selects the code standard that has been used for his company's REMIT registration with ACER.
- 15) Press **Preview** the form is validated to make sure all mandatory information has been entered and that it has the correct format (e.g. EIC codes etc.)
- 16) Confirm the message and press **Publish** to publish the information to the market.

#### 6.4.3 CONSUMPTION UNAVAILABILITY

- 1) Press button New message
- 2) Select Message Category Unavailability of electricity facilities
- 3) Select Message type to be Consumption
- 4) Type the name of the Consumption unit. *Default Values*: If you have stored default values for this station, Name, Unit EIC, Fuel Type, Area and Installed Capacity will be autocompleted. The autocompleted information may be edited. See 6.5.

| Consumption Units     |                        |       |                    |  |  |  |  |
|-----------------------|------------------------|-------|--------------------|--|--|--|--|
| Consumption Unit Name | Consumption Unit EIC 0 | Area  | Installed Capacity |  |  |  |  |
| Paper Mill 1          | 12W-000000002-N X      | SE2 - | 500 MW             |  |  |  |  |

- 5) Specify Time Periods with Available capacity, Unavailable capacity and the Event Date. The system will autocomplete the missing capacity field based on the logic: Available Capacity + Unavailable Capacity = Installed Capacity. Event date field opens a calendar where both start time and end time of the event is specified. Capacity stated always refers to the isolated event.
- 6) Select Type of Unavailability (**unplanned** or **planned**)
- 7) In field Reason for the unavailability, an explanatory text that increases the understanding of the underlying reason for the outage shall be provided.
- 8) Remarks field is an optional text field when reporting on consumption unit but can be used to enhance the information given in Reason for unavailability field.
- 9) From Market Participant list, choose your ACER registration. The system allows for identifying multiple Market Participants in case of shared ownership of the facility.
- 10) From the Market Participant Code list, select your ACER registration code. ACER allows for 5 different code standards. It is important the user selects the code standard that has been used for his company's REMIT registration with ACER.
- 11) Press **Preview** the form is validated with to make sure all mandatory information has been entered and that it has the correct format (e.g. EIC codes etc.)
- 12) Confirm the message and press **Publish** to publish the information to the market.
- 6.4.4 TRANSMISSION UNAVAILABILITY
- 1) Press button New message
- 2) Select Message Category Unavailability of electricity facilities
- 3) Select Message type to be Transmission
- 4) Select Area IN and Area OUT. A transmission unit is defined by its input area and its output area. Input area refers to the bidding zone or control area from where the power flows. Output area refers to the receiving bidding zone or control area. Each direction of a cable is considered a single transmission unit. One ore many transmission units may be specified in same message by using the (+) and (-) buttons.

| Transmission | Units |            |   |                    |    |     |
|--------------|-------|------------|---|--------------------|----|-----|
| Area IN      |       | Area OUT 🛛 |   | Installed Capacity | 0  |     |
| DE-Ten       | neT 👻 | SE4        | - | 600                | MW | -   |
| SE4          | *     | DE-TenneT  | Ŧ | 600                | MW | - + |

- 5) Specify Time Periods with Available capacity, Unavailable capacity and the Event Date. The system will autocomplete the missing capacity field based on the logic: Available Capacity + Unavailable Capacity = Installed Capacity. Event date field opens a calendar where both start time and end time of the event is specified. For transmission units one or many time periods with different capacities may be specified in same message. Capacity stated always refers to the isolated event.
- 6) Specify affected tie-lines by selecting from the predefined list. The assets list is a TSO predefined list and is maintained by Nord Pool.

| Assets    |                                     |   |
|-----------|-------------------------------------|---|
| Assets 0  |                                     |   |
|           | 2 selected                          | , |
| 🗙 Unsele  | ct All                              |   |
| ** E04000 |                                     | ł |
|           | 00000 1009D . 13250 GNDAL-MEL       |   |
| A SUILU   | 000000670. IS2SUNDE-MITKLEBUSIDALEN |   |
| Search    |                                     | 1 |
| ooaron    |                                     | ł |
| 50TL0000  | 00001046 : 132ANGEDALEN-MOSKOG      |   |
| 50TL0000  | 00002895 : 132GROV-ANGEDALEN        |   |
| 50TL0000  | 0000290K : 132GROV-SVELGEN          |   |
| 50TL0000  | 0000517I : 132MOSKOG-SKEI           |   |
| 50TL0000  | 0000518G : 132MYKLEBUSTDALEN-MEL    |   |
| 50TL0000  | 0000641H : 132SKEI-SUNDE            |   |
| 50A00000  | 0001670Q : 132SVELGEN-ALFOTEN       |   |
| 10T-NO-F  | U-00001Q : 154KIRKENES-BORIS GL     |   |
| 50TL0000  | 0000988G : 300ANA SIRA-FEDA         | - |

- 7) Select Type of Unavailability (unplanned or planned)
- 8) In field Reason for the unavailability, an explanatory text that increases the understanding of the underlying reason for the outage shall be provided.
- 9) Remarks field is an optional text field when reporting on production unit but can be used to enhance the information given in Reason for unavailability field. This information is forwarded to ACER in accordance with REMIT. It's not included in Transparency regulation and is therefore not accepted by ENTSO-E.
- From Market Participant list, choose your ACER registration. The system allows for identifying multiple Market Participants in case of shared ownership of the facility or 3<sup>rd</sup> party reporting.
- 11) From the Market Participant Code list, select your ACER registration code. ACER allows for 5 different code standards. It is important the user selects the code standard that has been used for his company's REMIT registration with ACER.
- 12) Press **Preview** the form is validated with to make sure all mandatory information has been entered and that it has the correct format (e.g. EIC codes etc.)
- 13) Confirm the message and press **Publish** to publish the information to the market.

#### 6.4.5 OTHER MARKET INFORMATION

Please note that Other Market information is forwarded to ACER, fulfilling REMIT. Other Market information is not included in Transparency regulation and is therefore not forwarded to ENTSO-E.

Same publication process as for message category "Unavailabilities of electricity facilities" but with the exception:

- Event Stop is optional it is sufficient to only state the Event Start time for messages in category *Other market information*.
- Unit name is optional to be used when reporting information to a specific unit.
- Assets (tie-lines) is optional to be used when reporting isolation from grid affecting several where a grid failure affects several production facilities. Not part of the ACER data specification and not reported to ACER.

 Area is optional – area information is included to increase transparency from a user perspective to indicate which market area(s) that are affected by the message. Not part of the ACER data specification and not reported to ACER.

#### 6.4.6 REPORTING ON MULTIPLE TIME PERIODS

It is possible to report profiled capacity for an outage by adding more than one timeperiod to the UMM. To add/delete a time periods in a message simply use the (+) and (-) buttons. Note that it is required that all time periods of a message are consecutive – if a gap is entered the system will automatically change the end time of preceding timeperiod to eliminate the time gap.

| Time Periods         |                      |            |       |
|----------------------|----------------------|------------|-------|
| Available Capacity 0 | Unavailable Capacity | Event Date |       |
| MW                   | MW                   | <b></b>    | -     |
| MW                   | MW                   |            |       |
| MW                   | MW                   | <b>i</b>   | -   + |

Multiple time periods can be used when reporting on Message Types

- Production
- Consumption
- Transmission
- Other Market Information

As alternative to manual entry of time periods, user can copy time series data directly from Excel and paste data into the application. To open the Copy from spreadsheet dialog box, click on the icon to the right next to the (+) sign.

The data format to be passed from clipboard must fulfil the same requirements as the manual entry of time series in the application (no gaps in the time range, available capacity lower or equal installed capacity, etc.). A sample file in Excel is available for download.

| Time           | Periods                                              |                                                |
|----------------|------------------------------------------------------|------------------------------------------------|
| Availab        | ble Capacity  Unavailable Capacity  Event MW MW      | Date •                                         |
| Type 🛛<br>Sele | Area Installed Ca                                    | pacity  MW                                     |
|                | Copy from spreadsheet X Close                        |                                                |
| Date 🛛         | Linput Copy time periods from spread sheet. Please u | se same formatting as in provided sample file. |
| ſċ             | Ok Cancel                                            |                                                |
|                |                                                      |                                                |

### 6.4.7 OVERLAPPING MESSAGES

#### What is an overlapping UMM?

An overlapping UMM is one which has the same message type, Unit type, Unit EIC, type of unavailability and is active in the same time frame, as an already existing UMM.

- Message type: Production, consumption, transmission or other
- Unit type (linked to production): Production unit or Generation unit
- Type of unavailability is either Unplanned or Planned.

Overlapping UMMs are not permitted by the system due to ENTSO-E validation requirements.

If you need to send a message of an overlapping nature, then you should either update the existing message or cancel the existing message and create a new one. In most cases it is preferable to update an existing message.

If you try to publish an overlapping UMM, the following message will be displayed:

|                 |                 | 11:59 | CEST                                  |                               | ?                         | ٩         | ወ                 |
|-----------------|-----------------|-------|---------------------------------------|-------------------------------|---------------------------|-----------|-------------------|
| From 0          | Το 🜒            |       | Conflie<br>Overla<br>already<br>code. | ct<br>pping UM<br>/ exists fo | Ms are not<br>r this time | permitted | I. A UMM<br>I EIC |
| 07.05.2019 0:00 | 08.05.2019 0:00 | +     |                                       |                               |                           |           | _                 |
|                 |                 |       |                                       |                               |                           |           |                   |
|                 |                 |       |                                       |                               |                           |           |                   |
|                 |                 |       |                                       |                               |                           |           |                   |

### 6.5 INFRASTRUCTURE – DEFAULT VALUES

### 6.5.1 DEFAULT VALUES

In REMIT UMM station specific data is maintained by user as *Default Values*. Default values maintained on company level – all users of a publishing company will have the same set of default values for his stations.

Default values are created and updated on the fly when user publishes or saves messages as draft. If default values exist for a station the information will be autocompleted when user starts typing the name of the station. If multiple choices of stations exist, user can select from the list that appears.

Default values can be defined for

- Unit Name
- Unit EIC
- Fuel Type
- Area
- Installed Capacity
- Fuel Type

### 6.5.2 CREATE NEW DEFAULT VALUES FOR A STATION

1) Perform the steps to publish a message on production-, consumption- or transmission unavailability.

Enter the correct station data including EIC and installed capacity. Press **Preview.** 

A: Press Update and Publish to publish message and create new default values orB: Press Save a Draft to save the message and create new default values for the station.

| You are about to create new Defa | ault Value | (s) for this unit. Do you want to proceed? • |
|----------------------------------|------------|----------------------------------------------|
| Cancel                           | Publish    | Update and Publish                           |

### 6.5.3 MODIFY EXISTING DEFAULT VALUES FOR A STATION

- Perform the steps for publishing a message on production-, consumption- or transmission unavailability. Select a unit that already exists by typing its name. The information will be autocompleted based on your existing default values.
- 2) Modify the data you want, e.g. change the value for Installed Capacity.
- 3) Press **Preview**.
- A: Press Update and Publish to publish message and update the default values or B: Press Save a Draft to save the message and update the default values to its new values.

WARNING! You are about to modify the existing Default Value(s) for this unit! The change affects all UMM users of your company. Do you want to proceed?

Publish Update and Publish

#### 6.6 UPDATE OR CANCEL A PUBLISHED MESSAGE

Cancel

A user is authorized to update or cancel any of the messages published by his organization.

- 1) Select the message you would like to update or cancel by clicking on the message row to open message details.
- 2) A: Click Cancel if you would like to cancel the message. You will be prompted to state the reason for the cancellation. When you cancel a message, a new message will be published with status Cancelled. Such messages are marked with strike through font in message list and a red banner in the message details stating the cancellation reason. It is recommended to write a detailed cancellation reason and if necessary, to link to a different UMM-series.

B: Click **Update** if you would like to publish an update to the original message. All updated messages will be linked to the original message. The complete message thread is listed under Related Messages in message details.

| Unavailability of<br>G1 | electricity facilities : Production | <i>۳</i>     |              |      | Cancel                                 | lation Reason: Cancelle   | ed for some r | eason     |               |  |
|-------------------------|-------------------------------------|--------------|--------------|------|----------------------------------------|---------------------------|---------------|-----------|---------------|--|
| Published               | Event Start                         | Event Stop   |              |      |                                        |                           |               |           |               |  |
| 22.11.2018 08:57:22     | from 24.11.2016 00:00               | to 01.12.201 | 6 00:00      |      | Reason for                             | the Unavailability        |               |           | Remarks       |  |
| Production Units        | 5                                   |              |              | ince | Maintenand                             | ce                        |               |           |               |  |
| Unit Name               | Unit EIC                            |              | Area         |      |                                        |                           |               |           |               |  |
| G1                      | 46WPU000000029L                     |              | GB GB        | city |                                        | Unavailable Capacity      |               | Fuel Type | Power Feed-In |  |
| Market Participa        | ants                                |              | Related M    |      | 6600 MW                                |                           | 700 MW        |           |               |  |
| Publisher               |                                     |              | 22.11.2016 0 |      | Related                                | Messages                  |               |           |               |  |
| Nord Pool AS, Lysake    | er -                                |              |              |      |                                        |                           |               |           |               |  |
| Market Participant      |                                     |              |              |      | 21.11.2016                             | 09:52 (currently viewing) |               |           |               |  |
| Statkraft Energy Ltd.   | Update                              |              |              |      | 21.11.2016<br>21.11.2016<br>17.11.2016 | 09:52<br>08:54<br>12:24   |               |           |               |  |

When comparing different version of an UMM series, the changed information compared to the previous message is marked in green text.

#### 6.7 USING DRAFT FUNCTIONALITY

The draft functionality allows user to create templates to be used in future publication scenarios. Draft messages are maintained on Company level – all users of same company can access stored draft messages.

### 6.7.1 CREATE A DRAFT

- 1) Perform the publication steps of a new message but click **Save a Draft** instead of Preview.
- 2) Draft message is saved.

No field validation is performed when saving a draft. The validation is performed only when user wants to publish a message from a saved draft.

### 6.7.2 PUBLISH MESSAGE FROM EXISTING DRAFT

1) Go to Draft list to show your Company's saved drafts.

| <b># PORP</b> REMIT | UMM TEST                       |                               |              |               |                       |
|---------------------|--------------------------------|-------------------------------|--------------|---------------|-----------------------|
| DRAFTS              | 28 Drafts<br>Event             | Infrastructure \$             | Available \$ | Unavailable 🛱 | Event Start ≑         |
| MESSAGES            | Unavailability<br>Production   | BA<br>Test defaults1          | 200 MW       | 300 MW        | from 07.05.2019 00:00 |
|                     | Unavailability<br>Transmission | ES → MAL                      | 99950 MW     | 50 MW         | -                     |
|                     | Other market i<br>Market Inf   | BA<br>Test defaults1          |              |               | from 13.04.2019 00:00 |
|                     | Unavailability<br>Production   | BA<br>Test defaults1 - test 1 | 0 MW         | 450 MW        | from 12.04.2019 00:00 |

- 2) Select the Draft from which you would like to publish a message.
- 3) Complete the message and press **Preview** to validate the message.
- 4) Press **Publish** to publish the message to the market.

### 6.7.3 UPDATE A DRAFT MESSAGE

- 1) From Draft list, select the Draft which you would like to update.
- 2) Modify the message.
- 3) Press **Update a Draft** to save the changes to the draft or **Save a Draft** to save a new copy of the draft.

### 6.7.4 DELETE A DRAFT

- 1) Go to Draft list
- 2) In **Actions** column, click on the delete icon for the draft you would like to delete.
- 3) Draft message is deleted.

| 26 Drafts                    |                               |              |               |                       |                     |          |            |        |                         |           |         |
|------------------------------|-------------------------------|--------------|---------------|-----------------------|---------------------|----------|------------|--------|-------------------------|-----------|---------|
| Event                        | Infrastructure \$             | Available \$ | Unavailable 🛱 | Event Start \$        | Event Stop \$       | Duration | Fuel Type  | Assets | Last Saved <del>-</del> | Remarks   | Actions |
| Other market i<br>Market Inf | BA<br>Test defaults1          |              |               | from 13.04.2019 00:00 | to 14.04.2019 00:00 | 1 day    |            |        | 12.04.2019 13:44:22     |           | ×       |
| Unavailability<br>Production | BA<br>Test defaults1 - test 1 | 0 MW         | 450 MW        | from 12.04.2019 00:00 | to 13.04.2019 00:00 | 1 day    | Fossil Gas |        | 10.04.2019 16:51:25     |           | ×       |
| Other market i<br>Market Inf | BE                            |              |               | from 11.04.2019 00:00 | to 13.04.2019 00:00 | 2 days   |            |        | 10.04.2019 06:57:21     | Problames | ×       |
| Other market i<br>Market Inf | BE                            |              |               | from 11.04.2019 00:00 | to 13.04.2019 00:00 | 2 days   |            |        | 10.04.2019 06:54:19     | Problames | ×       |
| Other market i<br>Market Inf | ВЕ                            |              |               | from 11.04.2019 00:00 | to 13.04.2019 00:00 | 2 days   |            |        | 10.04.2019 06:53:44     | Problames | ×       |

# N O R D P O O L

### 7 UMM USE CASES

The purpose of this section is to provide some hands-on guidance on typical publications scenario's and how to fulfil the regulatory requirements set out by REMIT and Transparency Regulation. However, following the guidelines in this section does not in in any case remove the final liability and responsibility of Market Participants in case of incorrect disclosure of insider information following REMIT or Transparency Regulation.

It is recommended to establish internal routines for handling of the disclosure requirements. In the event of any deviation between the guidelines described in this section and the responsibility of the member in REMIT or Transparency Regulation.

### 7.1 UPDATING THE UMM-SERIES

When new information occurs that represents inside information or is to be reported for the Transparency Regulation or REMIT, a new message must be published. The new message shall include consistent information and it is thus important to compare the content of updates with previously published UMMs.

New information regarding the same event shall be published on the same UMM-series which also is a requirement for the Transparency Regulation.

### 7.2 EVENT START

Under normal circumstances, the "Event Start" should not be changed after the event has started unless incorrect information was reported in the initial UMM.

### 7.3 EVENT STOP

- For the message category *Unavailability of electricity facilities*, it is mandatory to state "Event Stop" date and time. The "Event Stop" is the date and time the planned unavailability or changes to available capacity is planned to end or ended.
- For messages published for the message category *Other market information* the "Event Stop" is optional information. For messages of permanent characteristic like commissioning of a new power plant Event Stop should not be stated.

### 7.4 AVAILABLE CAPACITY

When changes in available capacity occur during the event period, the updated "Available capacity" shall be stated by publishing an update to the event.

### 7.5 CANCELLING EVENTS

• Cancelling a UMM-series is an action that cannot be undone. A cancelled UMM-series is terminated and cannot be updated further.

- If the UMM is regarding an event that will no longer take place, update the UMM by clicking on "Cancel message" when viewing the message. A reason for the cancellation must be provided.
- An event shall not be cancelled after the event has started (unless the UMM is duplicate or erroneous).
- If a UMM-series have been cancelled by mistake a new UMM-series can be published.
- Cancelling a UMM-series by mistake will make information being reported incorrectly for the Transparency Regulation.

### 7.6 REMARKS

Remarks that are no longer relevant shall be deleted when updating a UMM.

### 7.7 INCORRECT UMM WAS PUBLISHED

In the unfortunate event of having published incorrect information through the publishing company is responsible for correcting the information and notify the market as soon as possible by

- Update UMM-series with the correct information and state in the "Remarks" that the information in the previous UMM was incorrect or
- Cancel the UMM stating the reason for the cancellation and publish a new UMM-series.

### 7.8 PUBLISH ON PRODUCTION- OR GENERATION UNIT LEVEL

In the general case to fulfil the Transparency Regulation reporting requirements it is important that the market participant reports on appropriate unit level depending on size of generation unit(s).

### 7.8.1 GENERATION UNITS < 100 MW

- If several generation units are affected, aggregate the outage and report on production unit level.
- If only one generation unit is affected, the outage can be reported either on generation unit- or production unit level.

### Example:

Prod Unit A with 3x75MW Generation units G1, G2, G3.

- a) One generator affected Report on Production unit level. Prod Unit A, unavailable 75 MW; available 150 MW (alternatively report on Generation unit level: G1, unavailable 75 MW; available 0 MW)
- Two generation units affected Report on Production unit level.
   Prod Unit A, unavailable 150 MW; available 75 MW
- c) Three generation units affected Report on Production unit level.
   Prod Unit A, unavailable 225 MW; available 0 MW

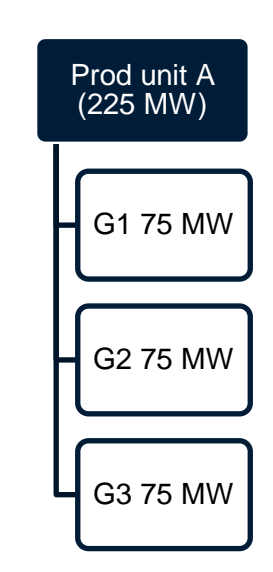

Prod unit B (315 MW)

G1 105 MW

G2 105 MW

G3 105 MW

### 7.8.2 GENERATION UNITS > 100 MW

- Always report on Generation unit level
- If several generation units are affected, report on Generation unit level in several urgent market messages.

### Example:

Prod Unit B with 3x105 MW Generation units G1, G2, G3

- a) One generator affected.
   Report on Generation unit level.
   G1, unavailable 105 MW; available MW
- b) Two generation units effected.
   Report on Generation unit level in 2 separate messages.
   G1, unavailable 105 MW; available 0 MW

G2, unavailable 105 MW; available 0 MW

 c) Three generation units affected. Report on Generation unit level in 3 separate UMMs. G1, unavailable 105 MW; available 0 MW G2, unavailable 105 MW; available 0 MW G3, unavailable 105 MW; available 0 MW

### 7.9 WIND OFFSHORE OUTAGES

Wind offshore outages have two main cases where the reporting obligations in Transparency Regulation differs. It is recommended to report wind offshore facilities on the production unit level and not generation unit level.

# 7.9.1 OUTAGE ON THE WIND OFFSHORE FACILITY – PRODUCTION COMPANY

The first case relates to an outage of the wind offshore facility as such. This is reported as a normal production outage with Fuel Type Wind Offshore by the production- or trading company responsible for the facility. In this case fields **Power Feed-in** and **Assets** are not required. The UMM will be reported as production outage to ENTSO-E platform.

### 7.9.2 OFFSHORE CABLE FAILURE - TSO

The second case relates to wind offshore outage caused by grid failure of the connection cable (Asset field). This shall be reported by responsible TSO according to Transparency Regulation article 10.1.c. TSO shall report this using the same production schema as in the first case selecting Wind Offshore as Fuel Type. **Power Feed-in** and **Assets** field which specified the cable connection the Wind Offshore facility are **mandatory information**.

Power Feed-in shall contains the actual production level when the grid failure occurred. If information about power feed-in and asset is not stated, the information will not be reported correctly for article 10.1.c to the ENTSO-E platform.

### 7.10 PUBLISH UMM FOR SPECIAL CASES

The general rule of thumb is to use the reporting schemas to electricity facilities for all cases where specific assets and units are involved to provide as much level of details in the message as possible.

There exist however use cases where neither production, consumption nor transmission unavailability schema for reporting is appropriate for the situation. In these cases, user has the option to use the *Other market information* schema which allows for less specific messages. The information explaining the situation or event shall be entered in the Reason for Unavailability- and Remark's text fields. Primarily the first text field (i.e. "Reason for Unavailability") shall be used since this is required by REMIT regulation and also forwarded to ENTSO-E platform.

### 7.10.1 SOME SPECIAL SITUATIONS

- Isolation from grid If more than one unit is affected this can be reported either in separate messages with Message Type Production/Consumption or as an Other market information message. In the second alternative, affected production units can be stated in the text field. The grid component failure causing the isolation from grid shall be stated in the Assets field. Both text fields are searchable from the filter area using the free text search option.
- Forced limitation river if only one production or generation unit is affected Message Type Production can be used. If you would like to specify more than one production unit in a single UMM, use *Other market information* category and the remarks field to state all affected units.
- Expansion or dismantling use Other market information schema stating the change if installed capacity and unit in the Remarks field. It is only required to report a change of installed capacity for a facility if its impact to market is of such size that the event falls under the reporting requirements of REMIT article 4 or Transparency Regulation.
- Commissioning or decommissioning of a power plant use Other market *information* to publish information to the market. The affected power plant or facility shall be stated in Remarks field.
- Additional information and links If the user want to provide additional information like links and URLs this can be done using the Remarks field.
- **Peak load reserve** to notify market procured peak load capacity (e.g. Sweden) use *Other market information* schema with relevant information in the Remarks field.
- Lack of operational resources e.g. fuel or manpower For the message to be reported to ENTSO-E according to the Transparency Regulation, it needs to be published as an "Unavailability of electricity facilities"-message type. "Other market information" can be used if you judge that the message does not fall under Transparency Regulation.
- Icing on wind turbines When the actual availability of a generation unit decreases to such extent that that it is above 100 MW or that you consider it to have a significant price effect, a UMM should be published.
- During a planned event an unplanned event occur If there is no time gap between the planned and the unplanned event, it is preferable to update the existing UMM. On the other hand, if there is a time gap, a new UMM should be published.

**Important:** Any information about available and unavailable capacity reported in remarks field of an Other Market Message **will not be included** in the Graphical view. When publishing as an "Unavailability of electricity facilities"-message type, the message will be reported to ENTSO-E (fulfilling Transparency Regulation), "Other market information"-messages are reported only according to REMIT.

### 8 UMM DATA ACCESS & API'S

#### 8.1 API

As a registered user, you can use our API to integrate your internal systems with REMIT UMM. This enables publication of notifications directly from your local systems giving you confidence that the information is packaged appropriately and delivered automatically to ACER and, if required, ENTSO-E.

The API complements the XML FTP service making it a powerful data channel for power market analysis.

API users are also able to receive REMIT UMM notifications directly to personal dispatch screens keeping you up-to-date with market changes as they happen.

For more details on REMIT UMM API please sign up for access to Nord Pool's Developer Portal: <u>http://nordpoolgroup.com/TAS/api/</u>

#### 8.2 XML

Nord Pool offers FTP access for registered REMIT UMM customers where historical UMM data can be downloaded in a specific XML format.

For more details on XML specification format please view the <u>XML Implementation</u> <u>Guide.</u>

### 9 FREQUENTLY ASKED QUESTIONS

What is an EIC code for my station?

 Station EIC is a code used to identify the production or consumption unit and Unit EIC is a code used to identify a generation unit and are required when publishing information about stations for the Transparency Regulation. EIC codes are supplied and administered by the local TSO. The EIC code is always 16 characters long.

Do I need an EIC code for my station in order to publish information in REMIT UMM? • Yes

How do I apply for an EIC code if my station does not have one?

• Questions about issuing EIC codes shall be directed to the <u>Local Issuing Office</u> according the ENTSO-E web page.

Shall user logins be personal?

• Companies may choose whether user logins are group accounts or personal. The company name will be seen as Publisher for all users of the same company.

### Can I give a login to the UMM system to a person outside my company?

User logins to the UMM system shall not be given to users who shall not be in
possession of potential inside information. For example, information saved in the
draft section may include information that has not yet been published to the
market. Moreover, all users with a login of the same company have equal
publishing rights. Should a company wish to give a user login to a user not
employed in the company that shall not have access to information, it is highly
recommended that the user is added under a separate company in the UMM
system.

### Can I log in with the same user on different computers at the same time?

• It is possible to log in with the same user login on different computers at the same time, however, it is recommended to use separate user logins.

# Do I need a login to the UMM system if my generation or consumption unit are less than 100 MW or my production unit is less than 200 MW?

• User companies may possess information regarding unavailability of less than 100 MW that may represent inside information. For example, in case of a strained situation in the market, less than 100 MW may represent inside information

Do I need a login to the UMM system if I do not have any production, generation, consumption units or connections to report on?

• Companies may possess information that represent inside information not relating to unavailable capacity of *production/generation/consumption units or connections*. If a member or market participant would like to receive a user login to the UMM system, please contact <a href="support@nordpoolgroup.com">support@nordpoolgroup.com</a>.

I am a TSO and would like to add a new Asset to the predefined global list of Tie-lines.

 Please contact <u>support@nordpoolgroup.com</u> and provide the information on EIC-T and Name of the new assets to be added into the system.

My unit is technically available but lacks operational resources e.g. fuel/ manpower. Should I publish this information as "Other market information" or as "Unavailability of electricity facilities"?

• For the message to be reported to ENTSO-E according to the Transparency Regulation, it needs to be published as an "Unavailability of electricity facilities"message type. "Other market information" can be used if you judge that the message does not fall under Transparency Regulation.

# I am currently experiencing icing on my wind parks, which limits the power output. Should I publish a UMM?

 When the actual availability of a generation unit decreases to such extent that that it is above 100 MW or that you consider it to have a significant price effect, a UMM should be published. When publishing as an "Unavailability of electricity facilities"message type, the message will be reported to ENTSO-E (fulfilling Transparency Regulation), "Other market information"-messages are reported only according to REMIT.

During a planned event on my unit, and unplanned event occurred which extends the unavailability. How should I publish this information?

• If there is no time gap between the planned and the unplanned event, it is preferable to update the existing UMM. On the other hand, if there is a time gap, a new UMM should be published.

### How can I access the data published in the UMM system?

- Nord Pool offers various download possibilities for all registered and external users so as to access the data published in the UMM system. Following are the available data download options that the UMM system supports:
  - RSS feeds Please refer to the details provided in the section 4.10 of the UMM guide.
  - API and FTP– Please refer to the details provided in the Nord Pool's Developer Portal for <u>API</u> and <u>FTP</u> services.

### 10 REGULATORY ADVICE AND ASSISTANCE

Nord Pool Market Surveillance has no longer the responsibility for regulatory monitoring of insider information disclosure and can only provide guidance on questions related the Market Conduct Rules.

For REMIT- and Transparency Regulation questions please contact your National Regulatory Authority (NRA) or consult ACER guidance on REMIT reporting (<u>ACER</u> <u>REMIT portal</u>).

### 11 EMERGENCY PROCEDURES

For scenarios of major disturbances of the REMIT UMM system users are advised to follow the <u>Emergency Procedure</u>.

The recommendation is to print the Emergency Procedure and have it accessible to operational staff publishing UMMs.

### 12 CONTACT DETAILS NORD POOL

Please visit Nord Pool web page for contact information:

<u>https://www.nordpoolgroup.com/Contact-us/</u>

### 13 APPENDIX A

| Country             | Areas                                                   |  |
|---------------------|---------------------------------------------------------|--|
| Albania             | AL                                                      |  |
| Austria             | AT                                                      |  |
| Belarus             | BY                                                      |  |
| Belgium             | BE                                                      |  |
| Bosnia Herzegovina  | BA                                                      |  |
| Bulgaria            | BG                                                      |  |
| Croatia             | HR                                                      |  |
| Czech Republic      | CZ                                                      |  |
| Denmark             | DK1A, DK1, DK2                                          |  |
| Estonia             | EE                                                      |  |
| F.Y.R. of Macedonia | МК                                                      |  |
| Finland             | FI                                                      |  |
| France              | FR                                                      |  |
| Germany             | DE-Amprion, DE-Tennet, DE-TransnetBW, DE-50Hertz, DE-LU |  |
| Great Britain       | GB                                                      |  |
| Greece              | GR                                                      |  |
| Hungary             | HU                                                      |  |
| Ireland             | IE                                                      |  |
| Italy               | IT                                                      |  |
| Kaliningrad         | KAL                                                     |  |
| Latvia              | LV                                                      |  |
| Lithuania           | LT                                                      |  |
| Luxembourg          | LU                                                      |  |
| Montenegro          | ME                                                      |  |
| Netherlands         | NL                                                      |  |
| Norway              | NO1A, NO1, NO2, NO3, NO4, NO5                           |  |
| Poland              | PL                                                      |  |
| Portugal            | PT                                                      |  |
| Romania             | RO                                                      |  |
| Serbia              | RS                                                      |  |
| Slovakia            | SK                                                      |  |
| Slovenia            | SI                                                      |  |
| Spain               | ES                                                      |  |
| Sweden              | SE1, SE2, SE3, SE4                                      |  |
| Switzerland         | СН                                                      |  |
| Turkey              | TR                                                      |  |

#### Table 1: Countries and area codes used in REMIT UMM